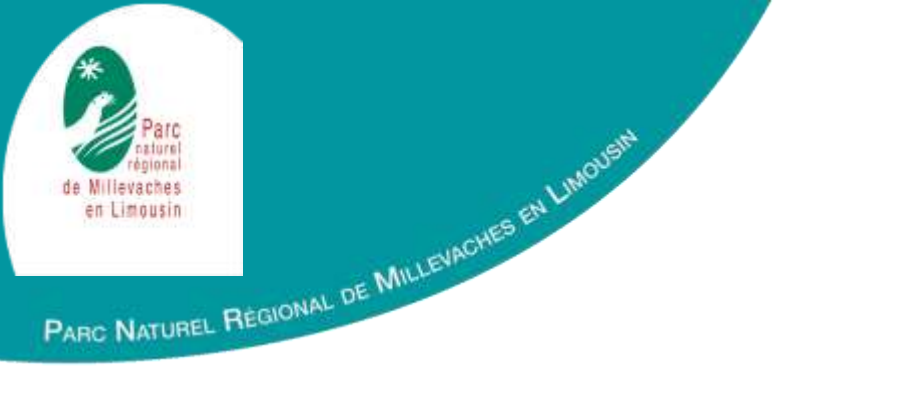

# OSCTMA : Outil de Suivi des Contrats Territoriaux Milieux Aquatiques

Un outil informatique de suivi des actions en faveur des milieux aquatiques développé à partir des besoins des gestionnaires et permettant de répondre aux exigences évaluatives européennes

LAO TSEU L'A DIT : \*UN UDYAGE DE TLLE LIEUES COMMENCE TOUJOURS PAR IN PREMIER FAUT VOER LA TATLLE DU PREMIER Guillaume Rodier – PNR de Millevaches en Limousin PAS g.rodier@pnr-millevaches.fr 05.55.96.97.01 and Une autre vie s'invente ici

### **SOMMAIRE**:

- $\rightarrow$  Historique et objectifs
- $\rightarrow$  Fonctionnement de l'outil
- → Démonstration de l'outil
  - Module Diagnostic
  - Module Programmation
- $\rightarrow$  Perspectives

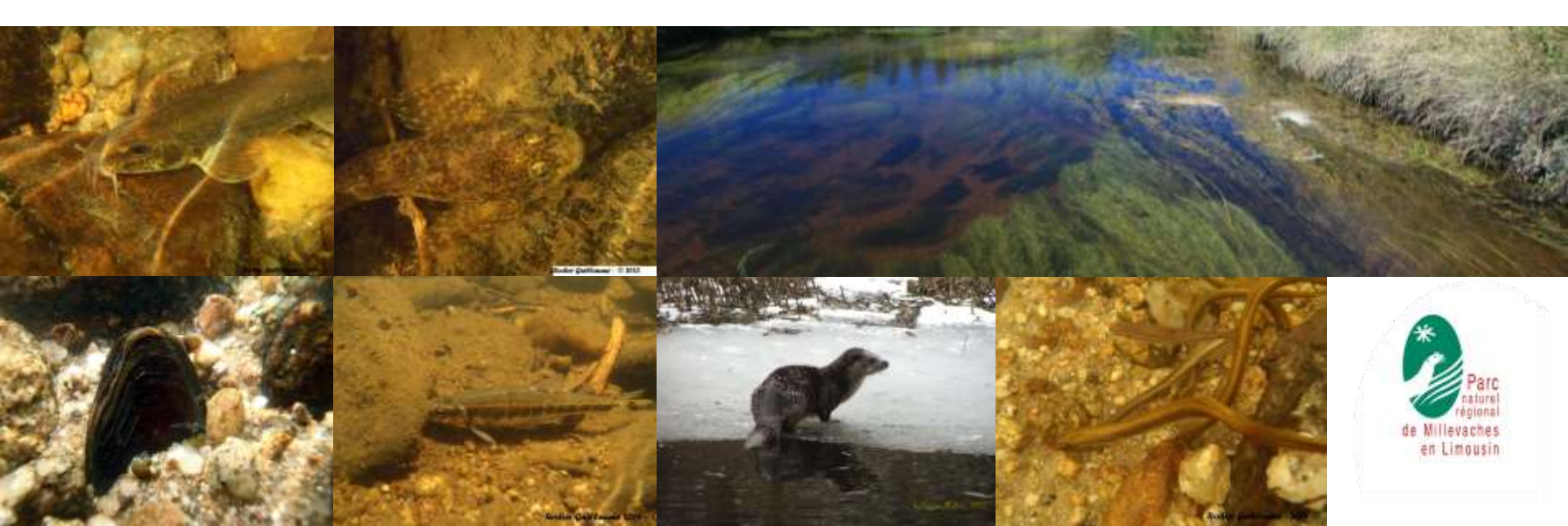

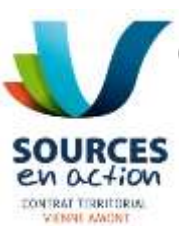

### CTMA Vienne Amont 2011-2015

2440 km<sup>2</sup> - 125 communes

17 porteurs de projets

2 structures coordinatrices

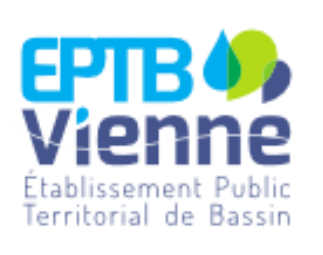

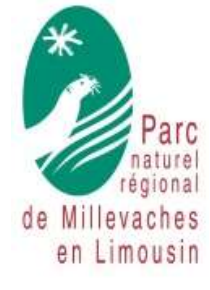

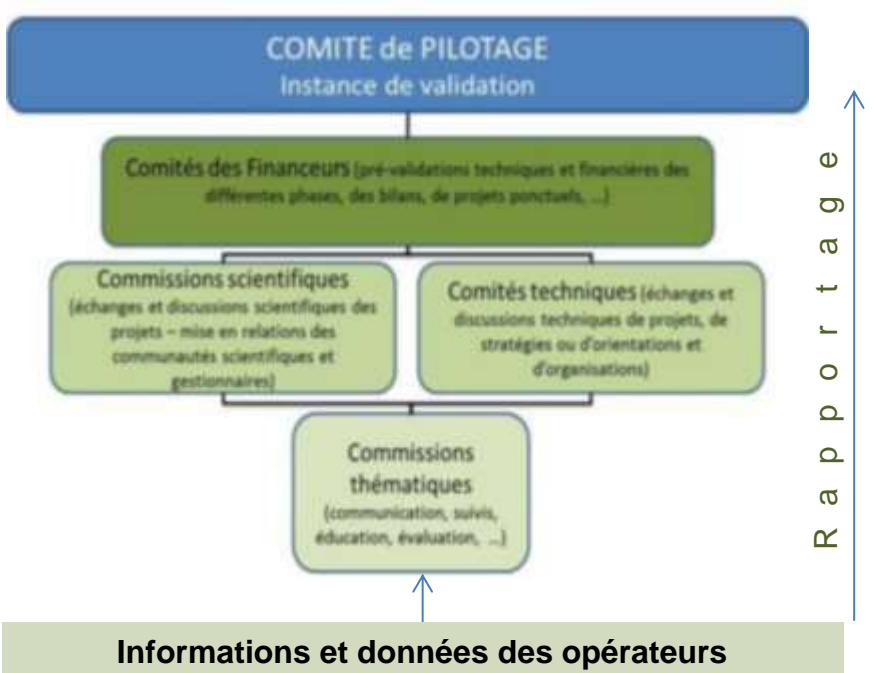

- De suivre et d'évaluer l'avancement du programme d'actions,
- Assurer le suivi administratif et financier
- Assurer la mise en œuvre des indicateurs,
- Préparer et animer le comité de pilotage et certaines commissions spécifiques, notamment pour la Communication, les suivis scientifiques, l'éducation, l'agriculture...
- Réaliser le bilan annuel et de fin de contrat,

#### Historique et objectifs :

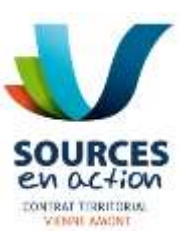

.... rendre compte de l'état d'avancement du CTMA et de l'efficacité des actions menées, pour :

Répondre aux objectifs et calendriers de la DCE Favoriser la mise en œuvre du SDAGE Favoriser l'atteinte des objectifs du SAGE Favoriser l'atteinte des objectifs de la Charte du Parc, SRCE,

Un **Tableau de Bord** pour suivre 950 actions différentes sur 5 phases pour 17 maîtres d'ouvrage, par thématiques, par masses d'eau, ...

➔ d'importantes difficultés pour recueillir les mises à jour, uniformiser l'information, interpréter les chiffrages et commentaires, automatiser les analyses... en somme :

Des bilans fastidieux, chronophages, sujets à erreurs et un langage loin d'être commun et « vulgarisable », ne répondant pas aux enjeux du rapportage pour l'évaluation *in fine* de la DCE

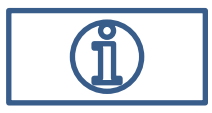

#### Historique et objectifs :

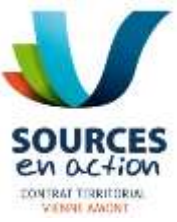

## En 2015-2016 : Bilan évaluatif général de Sources en action 2011-2015

- Analyse des tendances d'évolution des paramètres DCE et mesure statistique de « l'Effet
   Sources en action » (Atlas par masses d'eau)
  - Bilan Technique et financier général (Recueil des réalisations)
  - Enquête de satisfaction (bénéficiaires acteurs partenaires prestataires...)

Beaucoup d'enseignements pour améliorer Sources en action 2017-2022 Dont : <u>refonte nécessaire du Tableau de Bord</u> et besoin d'une <u>retranscription</u> <u>cartographique de l'information</u>

Transparence – Lisibilité – Transversalité – Communication

Et :

- Gain de temps pour les coordonnateurs, les techniciens et l'ensemble des interlocuteurs
- Méthode et langage uniques structurés partagés
- Capacités d'analyses améliorées Editer des bilans par requêtes (DIG –
   Programmes Réalisations Demandes de subventions/soldes cartographies …
- Un outil pour 2 CTMA sur 2 SDAGE, 2 SAGE (...) coordonnés le Parc

→ OSCTMA : Outil de Suivis des Contrats Territoriaux Milieux Aquatiques

#### Fonctionnement de l'outil

Recherche d'outils existants (DDT 63, CD 56, projet CD 19, …) → Absence de cadre commun (ni par les Agences de l'eau, ni par les services de l'Etat) Un constat réalisé par l'OIE notamment ('tableaux de bords des SAGE')

- Développement en interne (PNR) mais projet collaboratif (EPTB Vienne, maîtres d'ouvrage, …) mené par une équipe de travail (Cf. Crédits OSCTMA)
- Principe de base : construction « ascendante » : définition des besoins de terrain et résoudre la logique de rapportage à différentes échelles. Répondre aux besoins de tous ?

### OSCTMA

Passerelles

Environnement « Base de données (Access ou Runtime) »

# Module « Diagnostic »

- Description, définition des observations
- ICE, REH, ... chacun y trouve son compte
- →Codification propre à chacun
- → Module 'libre'

### Module « Programmation »

- Ecrire les programmes d'actions (MO, ME, Phase, budget, plan de financement, ...)
- Ajuster / Déplacer / Modifier
- Suivre les réalisations
- Renseigner les indicateurs
- →Codification automatique
- → Module 'imposé'

Environnement « Cartographique (Qgis) »

### Interface « Diagnostic »

- Décrire (tronçon, faciès, ...
- Observer (points noirs, spp,
- Localisation, calcul de X, Y, longueur, surface, …
- $\rightarrow$  Via une tablette ...

### Interface « Programmation »

- Visualiser les actions prévisionnelles – réalisées
- Analyser (budget par ME, par MO, par thème, …)
- Restituer / Communiquer

## Module programmation :

Des libellés et des codes associés :

- Niveau 1 : « Volet »
- Niveau 2 : « Thème »
- Niveau 3 : « Action »

➔ Codification fixe en respect des codes attribués par les SDAGE, les PDMs, les SAGEs, liaisons aux codes références OSMOSE (Outil National de Suivi des Mesures Opérationnelles sur l'Eau)

 Codification automatisée pour les opérations (niveau 4) :
 « CONT01 - 10/05/2017 00:00:51 - CTVA\_INI - PNRML -FRGR1284 »

 $\rightarrow$  Un ou plusieurs (max. 8) indicateurs associés à chaque action (88 indicateurs différents).

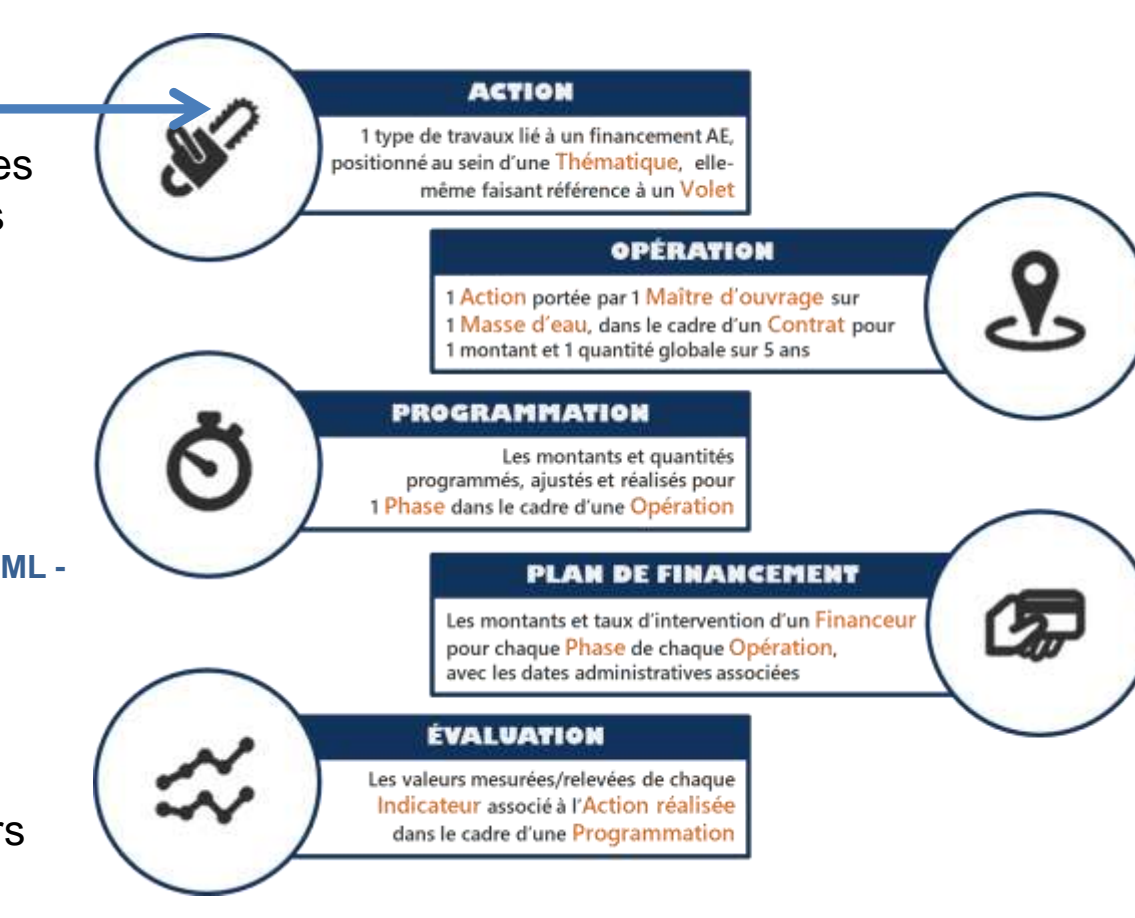

#### OSCTMA - Accuei

Démonstration (il s'agit donc ici de captures d'écran...)

#### Outil de Suivi des Contrats Territoriaux Milieux Aquatiques - V3.01

Sélectionnez le maître d'ouvrage et le contrat concerné :

×

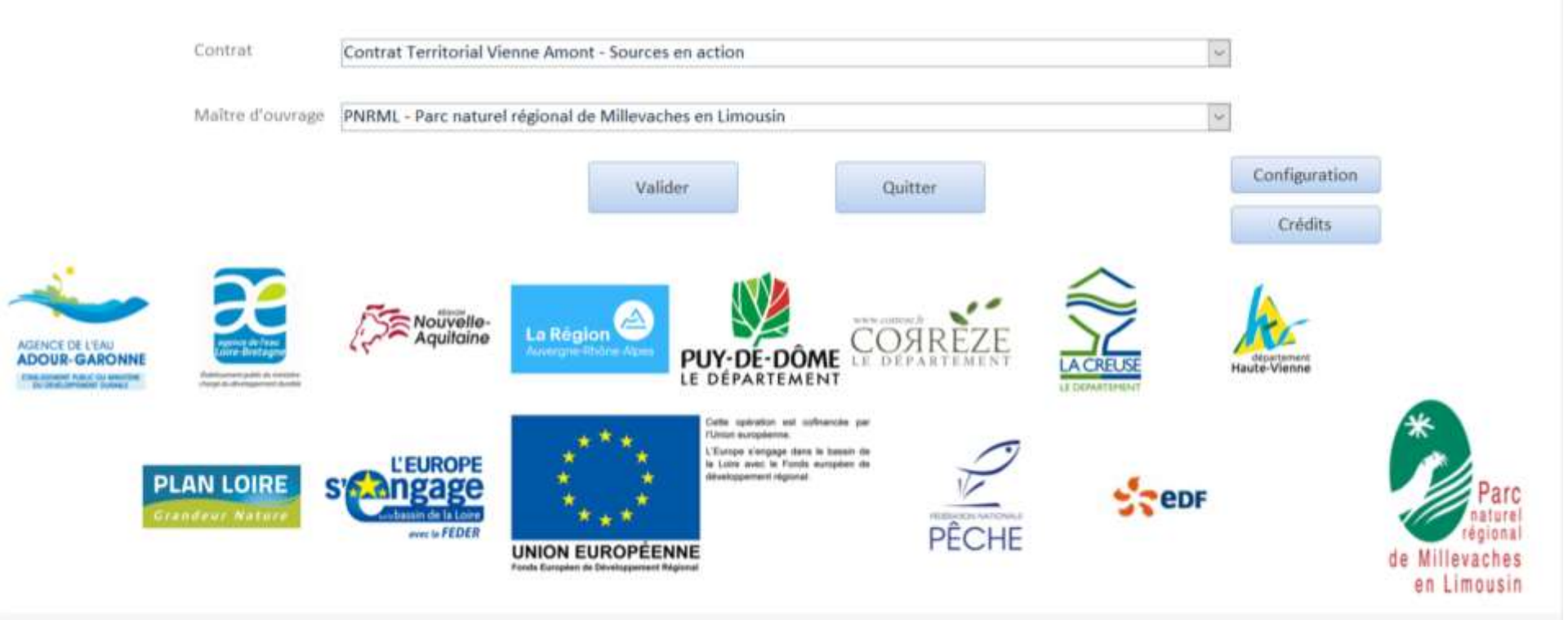

### **Commentaires :**

Interface à l'ouverture de l'outil. Permet de se loguer comme maître d'ouvrage pour un CTMA

#### CREDITS

Cet outil est développé depuis 2015 par le Parc naturel régional (PNR) de Millevaches en Limousin en collaboration avec l'Etablissement Public Territorial du Bassin de la Vienne (EPTB) et l'ensemble des techniciens rivière des Contrats territoriaux Sources en action (Vienne amont) et Chavanon en action.

#### CONTACTS

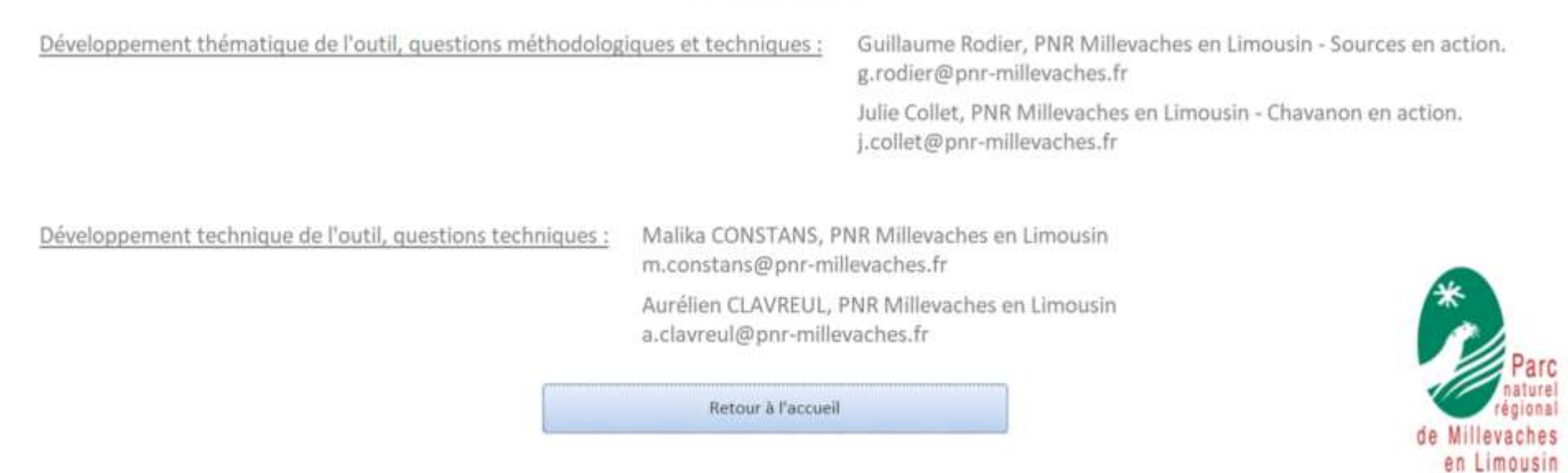

# Commentaires :

Crédits associés à l'outil

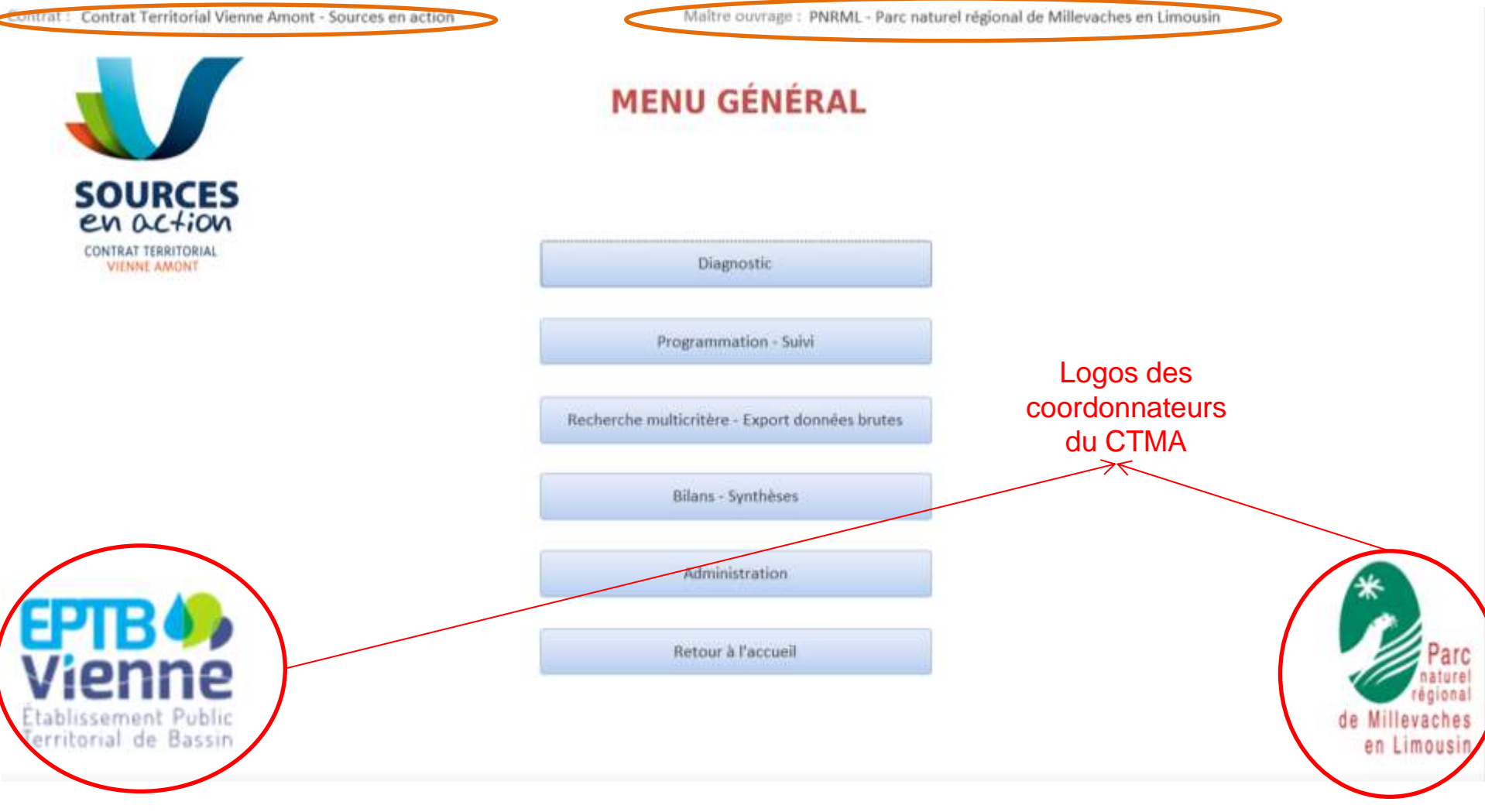

#### **Commentaires :**

Interface d'OSCTMA pour accéder aux différents modules

1° Renseigner les observations et les caractérisations de terrain ('Diagnostic')

2° Ecrire, suivre, évaluer la programmation associée aux Diagnostics ('Programmation - suivi') 3° Analyser / Extraire / Rapporter l'information (et/ou la donnée) bancarisée ('Recherche multicritère-Export données brutes')

Depuis le projet QGIS 'Diagnostic' d'OSCTMA (symbologie commune, données communes, …): - - Les observations de terrain sont localisées (point, ligne ou surface)

- À la création de l'objet géographique, une table attributaire apparait pour codifier l'observation (code libre) et renseigner le type d'observation (ici un 'ouvrage') via un menu déroulant
- Il convient de renseigner le nom du cours d'eau et de la masse d'eau
- Les coordonnées géographiques sont calculées par QGIS

➔ Rapide et adapté au terrain

| <b>K</b> 190 | IS 2.16.12 - DIAONOSTICS                                         |                                       | - a                                                                                                    |
|--------------|------------------------------------------------------------------|---------------------------------------|----------------------------------------------------------------------------------------------------|
| rout.        | Editor Vice Country Preferences Enterney Manual States Basedon & | nales brand MACCI Trainwest Ada       |                                                                                                    |
| 1            | - BB B G G A A O & F F F F F F F F F                             | 石間町の名前・四・名・「田田田工業・「日・                 | M 2000.280.282.0.282.6.2 X.4.5                                                                                                    |
| 11.          | 🖉 📴 🖓 🖓 👘 🖓 🕼 🐄 🖄 🕼 🖼 🐂 🌑 📆 🐂                                    | ाव के के के 🖉 🛸 🥙 🥙                   |                                                                                                    |
| 34           | ol                                                               |                                       |                                                                                                    |
| 1,00         | Cautes 6 ×                                                       |                                       | Character second in the second                                                                                                    |
| YE           | VANTO-170 POIX CIL                                               | LMOUTON V                             | Observations ponctueixes - Attributs d'entites                                                                                                    |
| -u           | V II Dannées cartagraphiques                                     |                                       | A Pres ret Lun                                                                                                    |
| 14           | Sites d'intérêt écologiques                                      |                                       |                                                                                                    |
| ۰.           | V V Observations ponctuelles                                     |                                       | metas                                                                                                    |
| · 19         | Autres observations p                                            |                                       | X193 (vii)                                                                                                    |
| 6            | Rupture de continuites                                           |                                       | YLS3 Vde                                                                                                    |
| - 00         | Problèmes marphologi                                             |                                       | REF_CODECE with                                                                                                    |
| 9            |                                                                  |                                       | REF_CODUNE INT                                                                                                    |
| -01          | 🖾 😂 Ourages                                                      |                                       |                                                                                                    |
| MB.          | Professore                                                       |                                       |                                                                                                    |
| Va*          | 🖓 🍞 Problèmes de ripisylve                                       |                                       |                                                                                                    |
| 5            | ✓ ☑ ✓ Observations Inéraires                                     | 800                                   |                                                                                                    |
| 8            | - Autres observations                                            |                                       | OK Annaher                                                                                                    |
| m            | ✓ □ □ Observations zonales                                       | CODE OBS Vide                         |                                                                                                    |
|              | Z Sones humides                                                  |                                       | 4                                                                                                    |
|              | Autres observations zon                                          | TYPE_085                              | Y CONTRACTOR OF THE OWNER OF THE OWNER OWNER OWNE |
|              | — Diageostics des cours d.,.                                     | xL93 Autre observation ponctuelle     | N. W. B. B. B.                                                                                                    |
| 1            | Chevenon en actions 20                                           | Continuite redurete<br>Morthologie    |                                                                                                    |
| -9           | Sources en action 2017                                           | VL93 Observation d'espèce remarquable |                                                                                                    |
| Ga           | ✓ [II] Baltérentiels hybrographiques                             | REF_CodeCE Observation de poisson     |                                                                                                    |
| 9            | - listel                                                         | Ouvrage                               |                                                                                                    |
| VR           | - Liste2                                                         | REF_CodeME Prelevement                |                                                                                                    |
| 10           | ) D Conservatives d'espaces ratu.                                | Rigistive                             |                                                                                                    |
| 5-           | > 🕑 🎒 Après les exports CSV de la 80 0                           | Étang                                 |                                                                                                    |
|              | 🖓 🌌 scan expres                                                  |                                       |                                                                                                    |

# Depuis l'interface, 'Base de données' de l'outil, module 'Diagnostic' choisir 'Atteintes et observations'

| trer par masse d'eau : [<br>trer par cours d'eau : [  |                                       |                                                          | 1. I                                       |                                          |        | i.                                                     |                                         | l'objet géogra<br>à décrire |
|-------------------------------------------------------|---------------------------------------|----------------------------------------------------------|--------------------------------------------|------------------------------------------|--------|--------------------------------------------------------|-----------------------------------------|-----------------------------|
| ode ouvrage :                                         | at. Rejet Morpho                      | Date de l'o                                              | event Etang Autre                          | s obs. pct. Zon. morpho. Z<br>09/11/2017 | on. ZH | Zon, autres obs. Lin, mor<br>ensité de l'impact : Fort | rpho, Lin. autres c                     | sbs.                        |
| Aasse d'eau :<br>.ours d'eau :                        | FRGR1245 - LA VIEI<br>FRGR1245_VIENNE | NNE ET SES AFFLUENTS DEPUIS I<br>- la vienne             | LA SOURCE JUSQU'A                          | PEYRELEVADE                              |        |                                                        |                                         | 0                           |
| Coord. X Lambert 93 :                                 | 626360,6<br>6511376,5                 | Code ROEV6 :<br>Code SAGE :                              |                                            | ×                                        | 4      | Préconisation gestion :<br>Photo représentative :      | Effacement                              | (6).IPG                     |
| tat de l'ouvrage :<br>Aatériaux stockés :             | Mediocre v                            | Fonction :<br>Code Type ICE niv. 1 :                     | Aucune<br>Seuil en rivière                 | ¥.                                       | 2      |                                                        |                                         |                             |
| ttérêt patrimonial :                                  | Non 🗸                                 | Code Type ICE niv. 2 :                                   |                                            |                                          | y.     |                                                        | 10-1-1-1-1-1-1-1-1-1-1-1-1-1-1-1-1-1-1- |                             |
| ongueur (m):                                          | 5                                     | Franchissement montaison :<br>Franchissement avalaison : | Difficilement franc<br>Difficilement franc | hissable<br>hissable                     | 5 3    | A SUM                                                  |                                         | SOL -                       |
| ngeur (m):<br>iamètre (m):<br>rof. fosse d'appel (m): | 1                                     | Equipement franchissement :<br>Efficacité equipement :   | Aucun                                      |                                          | 3 3    | Photos supplémentaires                                 |                                         |                             |
| ong, remous amont (m) :<br>aut, lame eau franch. (m   | 10                                    | Commentaire :                                            |                                            |                                          | IM     |                                                        |                                         |                             |
| ong. courcircuit (m):<br>fauteur de chute (m):        | _                                     | A supprimer                                              |                                            |                                          |        | 9                                                      | Enregistrer les                         | modifications               |

**Commentaires :** les éléments renseignés sous Qgis sont automatiquement retranscrits. Les autres champs sont descriptifs. Certains champs peuvent être importants : L'intensité de l'impact par exemple permet, via une analyse par OSCTMA, de filtrer les « Impact forts ». Ils peuvent permettre de prioriser l'intervention, donc faciliter l'écriture d'une programmation.

**Commentaires :** Via le module d'analyses et d'extraction d'OSCTMA, il est possible d'extraire toute ou partie(s) du diagnostic du maître d'ouvrage soit sous format Excel (base de données, par masse d'eau, par type d'observation, par niveau d'intensité, par dates de diagnostics, ...) soit sous format PDF (fiche 'diagnostic' en utilisant ou non des filtres). Ceci permet par exemple d'établir les éléments d'une DIG ou d'une demande de financement (exemple d'extraction PDF pour l'ouvrage Diagnostiqué lors de la démonstration sur la diapo suivante)

| Contrat.; | Contrat Territorial Vienne Amont - | Sources en action | Maltre ouvrage : | CA23 - | Chambre d'Agriculture de la Creuse |
|-----------|------------------------------------|-------------------|------------------|--------|------------------------------------|

#### **RECHERCHE MULTICRITÈRES - DIAGNOSTICS et OBSERVATIONS**

| Masse d'eau :                                                | FRGR0373 - LA VIGE ET SES AFFLUENTS E<br>FRGR1064 - LE MENOUEIX ET SES AFFLU<br>FRGR1142 - LA RIBIERE ET SES AFFLUEN<br>REGR1244 - LA VIENNE ET SES AFFLUEN | DEPUIS LA SOURCE JUSQU'A SA CON<br>ENTS DEPUIS LA SOURCE JUSQU'A S<br>IS DEPUIS LA SOURCE JUSQU'A SA C | FLUENCE AVEC LE TAURION<br>A CONFLUENCE AVEC LA VIENNE<br>ONFLUENCE AVEC LA VIENNE<br>ELEVADE             | Â                                                                                |
|--------------------------------------------------------------|----------------------------------------------------------------------------------------------------|----------------------------------------------------------------------------------------------------|----------------------------------------------------------------------------------------------------|----------------------------------------------------------------------------------|
|                                                              | FRGR1264 - LE VERGNAS ET SES AFFLUER                                                                                                    | NTS DEPUIS LA SOURCE JUSQU'A SA                                                                        | CONFLUENCE AVEC LA VIENNE                                                                                 | ~                                                                                |
| Cours d'eau :                                                | FRGR1245_NR-98 - NR<br>FRGR1245_NR-99 - NR<br>FRGR1245_PONT_CAUX - ruisseau du po<br>FRGR1245_VIEILLE_MAISON - ruisseau d<br>FRGR1245_VIEINNE - la vienne   | nt de caux<br>le vieille maison                                                                        |                                                                                                    | <u> </u>                                                                         |
| Période :                                                    | Entre le : 01/10/2017 Et le :                                                                                                    | 30/10/2017                                                                                             |                                                                                                    |                                                                                  |
|                                                              |                                                                                                    |                                                                                                    |                                                                                                    |                                                                                  |
| Intensité de l'impact :                                      | Fort Moyen Faible                                                                                                    | Nul                                                                                                    |                                                                                                    |                                                                                  |
| Intensité de l'impact :<br>ontenu à exporter                 | Diagnostic Cours d'eau                                                                                                    | Nul                                                                                                    | Atteinte "Prélèvement"                                                                                    | 🗍 Atteinte "Zonage Zone humide"                                                  |
| Intensité de l'Impact :<br>ontenu à exporter<br>Tout cocher  | Fort Moyen Faible Diagnostic Cours d'eau Atteinte "Ripisylve"                                                                                               | Atteinte "Rojet"                                                                                       | ☐ Atteinte "Prélèvement"<br>☐ Atteinte "Étang"                                                            | Atteinte "Zonage Zone humide" Attricte observation "Zonage"                      |
| Intensité de l'Impact :<br>Contenu à exporter<br>Tout cocher | Fort Moyen Faible Diagnostic Cours d'eau Atteinte "Ripisylve" DAtteinte "Ouvrage"                                                                           | Atteinte "Rejet"                                                                                       | <ul> <li>□ Atteinte "Prélèvement"</li> <li>□ Atteinte "Étang"</li> <li>□ Autre obs. ponctuelle</li> </ul> | Atteinte "Zonage Zone humide" Autre observation "Zonage" Autre "Linéaire Morph." |

# Page 1 de la fiche PDF pour la requête sélectionnée

Ce logo correspond à celui du maître d'ouvrage qui s'est logué

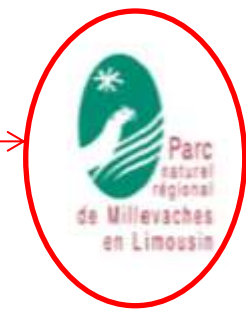

Liste des Observations "Ouvrage".

| Critières de sélec   | tion :                      |           |
|----------------------|-----------------------------|-----------|
| Masse(s) d'eau :     | FRGR1245,                   |           |
| Cours d'eau :        | FRGR1245_VIENNE,            |           |
| Période :            | Dw 05/10/2017 av 11/10/2017 | l         |
| intensité d'impact : | Fort,                       | $\approx$ |

# Page 2 de la fiche PDF pour la requête sélectionnée

| Cours d'eau : PAGR1245_VIENNE - la vienne Code observation : ATM8001 Date 09/11/2037/mpact Fort Caractérisation de l'ouvrage Coord. X Lambert 93 626360,6 Code ROEV6 :                                                                                                    | Masse d'eau :         | FRGR1245 - LA VIENNE ET SES AFFLUENTS DEPUIS LA SOURCE JUSQU'A PEYRELEVADE |              |                             |                             |  |  |  |
|----------------------------------------------------------------------------------------------------|-----------------------|----------------------------------------------------------------------------|--------------|-----------------------------|-----------------------------|--|--|--|
| Code observation :       ITMIRBODI       pare       09/11/2057/mpact:       Fort         Caractérisation de l'ouvrage       626360,6       Code R0EV6 :                                                                                                    | Cours d'eau :         | FRGR1245_VIENNE - la vienne                                                |              |                             |                             |  |  |  |
| Caractérisation de l'ouvrage         Coord. X Lambert 93 :       6523376,5         Coord. Y Lambert 93 :       6531376,5         État de l'ouvrage :       Mediocre         Matériaux stockés :       Sable         Coord. Y Lambert 93 :       Gost 1376,5         État de l'ouvrage :       Mediocre         Profection :       Aucune         Matériaux stockés :       Sable         Code Type ICE niv. 1 :       Seuil en rivière         Présence bief ou canal :       Imprésence foir 0.2         Présence bief ou canal :       Imprésence foir 0.2         Dimière (ni):       1         Prof. fosse d'appel (m):       2         Long eur (m):       1         Largeur (m):       1         Difficiement franchissable       Difficiement franchissable         Diamètre (n):       1         Prof. fosse d'appel (m):       1         Long, courcircuit (m):       1         Préconisation gestion :       Effacement         Informentaires       Impréconisation gestion :       Effacement         Informations complémentaires, précisions et commentaires:       A       Supprimer         Photos       Photo représentative ;       Apergu ;                                                                                                    | Code observation :    | ATMR001                                                                    |              | Date: 09                    | /11/2017/mpact Fort         |  |  |  |
| Coord. X Lambert 95 : 623560,6 Code ROEVS : Aucune<br>Coord. Y Lambert 93 : 6531376,5 Code SAGE : Aucune<br>Matériaux stockés : Sable Code Type ICE niv. 2 : Seuil en rivière<br>Intériêt patrimonial Non Code Type ICE niv. 2 : Seuil en rivière<br>Transport de sédiments :<br>Longuerur (m):<br>Largetur (m):<br>Largetur (m | Caractérisatio        | n de l'ouvra                                                               | ge           |                             |                             |  |  |  |
| Coord. Y Lambert 93:       6511376,5       Code SAGE:       Aucune         État de l'ouvrage:       Mediocre       ronction:       Aucune         Matériaux stockés:       Sable       Code Type ICE niv. 1 :       Seuil en rivière         mériét patrimonial:       Non       Code Type ICE niv. 2 :       Seuil en rivière         présence bief ou canal :       Image: Code Type ICE niv. 2 :       Seuil en rivière         congoeur (m):       S       Franchissement montaison :       Difficilement franchissable         Largeur (m):       1       Franchissement avalaison :       Difficilement franchissable         Diamètre (m):       1       Pranchissement avalaison :       Difficilement franchissable         Proof. foste d'appel (m):       10       Combiement/Envasiement :       Aucun         Long, courcircuit (m):       10       Combiement/Envasiement :       Aucun         Préconisation gestion :       Effacement       Effacement       Impresent         Informations complémentaires, précisions et commentaires :       A supprimer       Apergu :         Photo représentative :       Apergu :       Apergu :       Impresent                                                                                                    | Coord. X Lambert 9    | en i 🗌                                                                     | 626360,6     | Code ROEV6 :                | 1                           |  |  |  |
| Etat de l'ouvrage :       Mediacre       Ponction :       Aucune         Matériaux stockés :       Sable       Code Type ICE niv. 1 :       Seuil en rivière         Présence bief ou canal :       Code Type ICE niv. 2 :       Seuil en rivière         Transport de sédiments :       Code Type ICE niv. 2 :       Seuil en rivière         Transport de sédiments :       Code Type ICE niv. 2 :       Difficilement franchissable         Largeur (in):       1       Pranchissement avalation :       Difficilement franchissable         Largeur (in):       1       Pranchissement avalation :       Difficilement franchissable         Largeur (in):       1       Pranchissement avalation :       Difficilement franchissable         Largeur (in):       1       Comblement franchissement :       Aucun         Prof. fosse d'appel (in):       10       Comblement franchissement :       Aucun         Integr courcircuit (m):       10       Comblement/Envauement :       Franchissement :         Integr courcircuit (m):       10       Comblement/Envauement :       Effacement :         Integr courcircuit (m):       Préconisation gestion :       Effacement :       Effacement :         Informations complémentalives, précisions et commentaires :       A supprimer       A perçu :         Photo représentative : <t< td=""><td>Coord. V Lambert 93</td><td>i</td><td>6511376,5</td><td>Code SAGE :</td><td></td></t<>                                                                                                    | Coord. V Lambert 93   | i                                                                          | 6511376,5    | Code SAGE :                 |                             |  |  |  |
| Matériaux stockés : Sable Code Type ICE niv. 1 : Seuil en nivière Code Type ICE niv. 2 : Seuil en nivière Code Type ICE niv. 2 : Code Type ICE niv. 2 : Code Typ                                                                                                    | État de l'ouvrage :   | Mediocn                                                                    | 0            | Poinction                   | Aucune                      |  |  |  |
| Intérieit patrimonial: Non Code Type XCE niv. 2 :                                                                                                    | Matériaux stockés :   | Sable                                                                      |              | Code Type ICE niv. 1        | Seuil en rivière            |  |  |  |
| Présence bief ou canal :  Transport de sédiments :  Transport de sédiments :  Transport de sédiments :  Transport de sédiments :  Transbissement montaison :  Difficilement franchissable  Difficilement franchissable  Dif                                                                                                    | Intérêt patrimonial   | Non                                                                        |              | Code Type ICE niv. 2        |                             |  |  |  |
| Transport de sédiments :   Uongueur (m): Largeur (m): Diamètre (m): Prof. fosse d'appel (m): Long, remous amont (m) : Raute, lame eau franch. (m): Long, courcircuit (m) Rauteur de chute (m):  Commentaires  Informations complémentaires, précisions et commentaires: A supprimer  Photos  Photos  Photo représentative :  Apergu :                                                                                                    | Présence bief ou car  | nal 🗹                                                                      |              |                             | 3 <b>7</b> 1                |  |  |  |
| Longueur (m):       S       Franchissement montaison :       Difficilement franchissable         Diamètre (m):       S       Franchissement availaison :       Difficilement franchissable         Diamètre (m):       Efficacité equipement franchissement :       Aucun         Prof. fosse d'appel (m):       Efficacité equipement :       Aucun         Long, courcircuit (m):       Difficilement franchissement :       Effacement         Nature de chute (m):       Préconisation gestion :       Effacement         Commentaires       Informentaires, précisions et commentaires :       Aucun         A supprimer       Supprimer       Photos         Photo représentative :       Apergu :       Pres                                                                                                    | Transport de sédime   | ents : 🔲                                                                   |              |                             |                             |  |  |  |
| Largeur (m): Diamètre (m): Diamètre (m): Prof. fosse d'appel (m): Long. cennous amont (m): Haut. lame eau franch. (m): Long. courcircuit (m): Hauteur de chute (m): Commentaires Informations complémentaires, précisions et commentaires : A supprimer Photos Photos Photo représentative : Aperçu :                                                                                                    | Longoeur (m):         | 1                                                                          | 5            | Franchissement montaison    | Difficilement franchissable |  |  |  |
| Diamètre (m): Prof. fosse d'appel (m): Long. remous amont (m): Long. remous amont (m): Long. courcircuit (m): Hauteur de chute (m): Commentaires Commentaires Informations complémentaires, précisions et commentaires : A supprimer Photos Photos Photo représentative : Aperçu :                                                                                                    | Largeur (m):          |                                                                            | 1            | Franshissement availaison : | Difficilement franchissable |  |  |  |
| Prof. focse d'appel (m):<br>Long, remous amont (m):<br>Haut, lame sau franch. (m):<br>Long, courcircuit (m):<br>Hauteur de chute (m):<br>Commentaires<br>Informations complémentaires, précisions et commentaires :<br>A supprimer<br>Photos<br>Photos<br>Photo représentative :<br>A perçu :                                                                                                    | Diamètre (m):         |                                                                            | -            | Équipement franchissement   | : Aucun                     |  |  |  |
| tong, remous amont [m] :       10         Haut, lame sau franch. (m) :       comblement//tnvasement :         Long, courcircuit (m) :       Préconisation gestion :         Hauteur de chute (m) :       Préconisation gestion :         Commentaires         Informations complémentaires, précisions et commentaires :         A supprimer         Photos         Photo représentative :       Aperçu :                                                                                                    | Prof. fosse d'appel ( | m):                                                                        |              | Efficicité equipement :     |                             |  |  |  |
| Haut: lame sau franch. (m) : Comblement/Envasement : Effacement Long. courcircuit (m): Hauteur de chute (m): Commentaires Informations complémentaires, précisions et commentaires : A supprimer Photos Photos Photo représentative : Aperçu :                                                                                                    | Long. remous amon     | t (m):                                                                     | 10           |                             |                             |  |  |  |
| tong, courcircuit (m):<br>Hauseur de chute (m):<br>Commentaires<br>Informations complémentaires, précisions et commentaires :<br>A supprimer<br>Photos<br>Photos<br>Photo représentative : Aperçu :                                                                                                    | Haut, lame eau fran   | ch. (m) :                                                                  |              | Comblement/Envasement :     | -                           |  |  |  |
| nauteur de chute (m) Commentaires Informations complémentaires, précisions et commentaires : A supprimer Photos Photo représentative : Aperçu :                                                                                                    | Long. courcircuit (m  | ¥                                                                          |              | Préconisation eestion :     | Effacement                  |  |  |  |
| Commentaires Informations complémentaires, précisions et commentaires : A supprimer Photos Photo représentative : Aperçu :                                                                                                    | Hauteur de chute (n   | n):                                                                        |              | Concentration of Bernary C. |                             |  |  |  |
| Informations complémentaires, précisions et commentaires : A supprimer Photos Photos Photo représentative : Aperçu :                                                                                                    | Commentaire           | c.                                                                         |              |                             |                             |  |  |  |
| Informations complémentaires, précisions et commentaires : A supprimer Photos Photos Photo représentative : Aperçu :                                                                                                    | commentance           | 1                                                                          |              |                             |                             |  |  |  |
| A supprimer Photos Photo représentative : Aperçu :                                                                                                    | Informations comp     | lémentaires, prés                                                          | isions et co | mmentaires :                |                             |  |  |  |
| Photos Photo reprisentative : Aperçu :                                                                                                    |                       |                                                                            |              |                             |                             |  |  |  |
| Photo représentative : Aperçu :                                                                                                    |                       |                                                                            |              |                             |                             |  |  |  |
|                                                                                                    | Photos                |                                                                            |              |                             |                             |  |  |  |

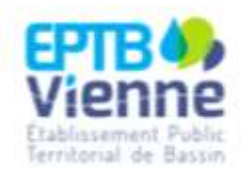

Document généré automatiquement par l'outil OSCTMA développé en 2015 par le Parc naturel régional (PNR) de Millevaches en Linouzin, grâce à la calisboration de l'Etabliquement Public Territorial du Bassin de la Vienne (EFTR) et de l'ensemble des techniciens rivére des Contrats territoriaux Sources en action (vienne amont) et Chavanon en action.

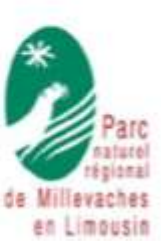

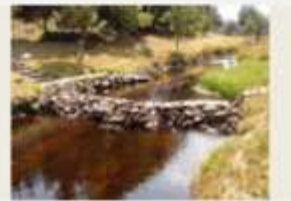

**Commentaires :** L'analyse des Diagnostics (et l'établissement des cartes pour les DIG, sollicitations financières, ..) est par ailleurs possible via l'environnement cartographique puisque l'intégralité des données renseignées est « liée » entre les 2 environnements de travail d'OSCTMA : des cartes peuvent donc être éditées avec des analyses géographiques, thématiques, d'intensité de perturbation, ...

| X QUD 21812 - DWONUSTICS                                                                                                    | Observations ponctuants - Ou | wrages - Attributs d'entités |     |
|----------------------------------------------------------------------------------------------------|------------------------------|------------------------------|-----|
| Projet Éditer Vue Couche Préférences Extension Vecteur Raster Base de données Internet MMQGIS Traitement Aut                      | te                           |                              |     |
| □ =                                                                                                    | cooe_oes                     | TMR Lathus                   | 11  |
| 北ノ母右右・右反直米の日期 🛎 🚳 백학 학원 전 🖉 🔥 🌾                                                                                                   | P TYPE_ORS                   | Claringe -                   | 6   |
| ► J                                                                                                    | XL93                         | 695319.8                     | 1   |
| Couches d x                                                                                                    | YL93                         | 4011526.4                    | 3   |
| - ANTS-315 POIX CULMOUTON                                                                                                    | REF_CodeCE                   | PRGR1245_VID4NII             | 1   |
| 🗤 👻 🗒 Données cartographiques                                                                                                    | REF_CodeME                   | FRG81245                     | 1   |
| Sites d'intérêt écologiques                                                                                                    | 3_REF_Code_ME                | FRURLINS                     | 1   |
| V v ⊘ :' Observations ponctuelles                                                                                                 | J_REF_Code_RDEV6             | undar .                      | 31  |
| 🚳 🔹 🔤 🙅 Autres observations p                                                                                                    | 3_REF_Code_SAGE              | vidir                        | 1   |
|                                                                                                    | J_Date                       | 7/11/2017 90:00:50           | 3   |
| Cherrystore assesse                                                                                                    | J_REF_Code_Type1ICE          | Stoantir                     | 1   |
| 2 Observations espèces                                                                                                    | J_REF_Code_TypeZICE          | ude                          | 1   |
| Va Prolévements                                                                                                    | J_REF_Code_Type3ICE_FDK      | EMBOCK                       | 1   |
| Va-                                                                                                    | J_REF_Code_Type3ICE_MOBIL    | VANNESLEV                    | 3   |
| E v Ø√ Observations linéraires                                                                                                    | J_PRESENCE_BEF_CANAL         | 1                            | 1   |
| Problemes morphologie                                                                                                    | J_LOWG_COURTCIRCUIT          | 200                          | 3   |
| V OP Observations zonales                                                                                                    | J_ETAT_OUV                   | Madazyw                      | 1   |
| Zones humides                                                                                                    | I_HAUT_OHUTE                 | 9.5                          | 1   |
| Autres observations zon                                                                                                    | J_TBRANT_MDR_FRANCH          | (via                         | 1   |
| — Diagnostics des cours d                                                                                                    | 3_PROF_FOSSE_APPEL           | 0                            | 3   |
| L Chavanon en actions 20                                                                                                    | 3_REF_FRANCH_MONTAISON       | OFFFRANCH                    | 1   |
| Sources en action 2017                                                                                                    | J_REF_FRANCH_AVALATION       | FRANCH                       | 1   |
| 😰 🖸 Cours d'eau                                                                                                    | 3_REF_EQUETRANCH             | Autor                        | 3   |
|                                                                                                    | J_REF_EFF_EQUD*              | Bonne                        | 1   |
| Bassins versants des m                                                                                                    | J_TRANSP_SEDDM               | 0                            | 1   |
| Image: Second state     Image: Second state       Second state     Image: Second state       Second state     Image: Second state | J_ETAT_COMILMT_ENVASMT       | Ouvrage en partie plean      | 3   |
| Z Scan expres                                                                                                    | 2_MATERX_STOCK               | Salile                       | 1   |
|                                                                                                    | J_INTERET_PA                 | Nan                          | 1   |
|                                                                                                    | 1_LONGJEUR                   | 3                            | 1   |
| KS III                                                                                                    | 1_LARGELR                    | 9.5                          | 1   |
| de 1                                                                                                    | J_DEAMETRE                   | webs                         | 1   |
|                                                                                                    | J_LONG_REMOUS_AMONT          | 5                            | 1   |
|                                                                                                    |                              |                              | in. |

Depuis l'environnement 'Base de données' d'OSCTMA, il faut créer une opération (au sein d'un volet, rassemblant des thématiques, et des actions (le tout avec une codification liée au référentiel OSMOSE))

L'opération se caractérise par une maîtrise d'ouvrage, une localisation (à minima une masse d'eau), un dimensionnement technique, un dimensionnement financier, un phasage (année de réalisation).

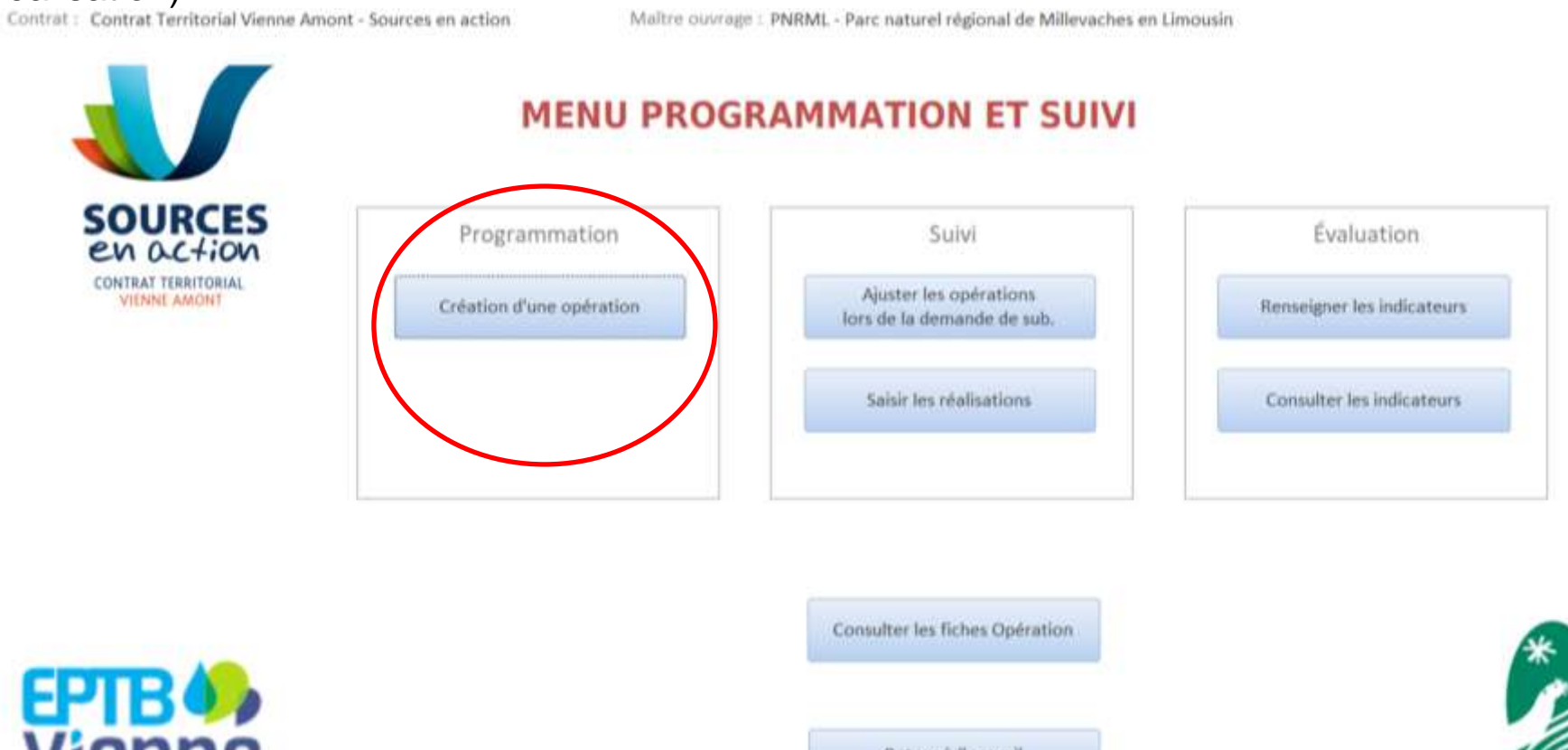

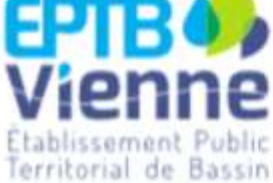

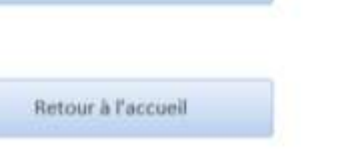

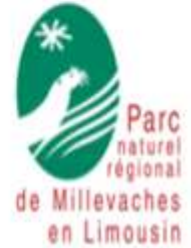

### Etape 2.1 Renseignements généraux

# Étape 2 : Création d'une opération

| Rapper: Contra                          | at : Sources en Action 2 - Contrat Initial                                                     | Millo donnage : Printing - Parc naturel regional de Millevaches en Limous                                                         | in . |
|-----------------------------------------|------------------------------------------------------------------------------------------------|----------------------------------------------------------------------------------------------------|------|
| Données générales                       | Photo Localisation Liens aux diagnostics                                                       |                                                                                                    |      |
| Opération concer                        | nant toutes les masses d'eau : 🔳                                                               |                                                                                                    |      |
| Masse d'eau :                           | FRGR1245 - LA VIENNE ET SES AFFLUENTS DEPUIS LA                                                | SOURCE JUSQU'A PEYRELEVADE                                                                                                    | ~    |
| Cours d'eau :                           | FRGR1245_VIENNE - la vienne                                                                    |                                                                                                    | ~    |
| Volet :                                 | RESTAURATION DES MILIEUX AQUATIQUES                                                            |                                                                                                    | ~    |
| Thème :                                 | CONT - Restauration de la continuité écologique                                                |                                                                                                    | ~    |
| Action prévue :                         | CONT01 - Suppression d'ouvrages transversaux (gran                                             | d ouvrage)                                                                                                    | ~    |
| Code opération :                        | CONT01 - 10/11/2017 16:33:17 - CTVA_INI - PNRML                                                | - FRGR1245                                                                                                    |      |
| Description du pré                      | ivisionnel :                                                                                   | Commentaire(s) :                                                                                                    |      |
| Vous êtes libres<br>en format Excel, li | (pas de limitation sauf en cas de volonté d'extraction<br>imité à 255 caractères par cellules) | Vous êtes libres (pas de limitation sauf en cas de volonté d'extraction<br>en format Excel, limité à 255 caractères par cellules) |      |

#### Etape 2.1 Renseignements généraux

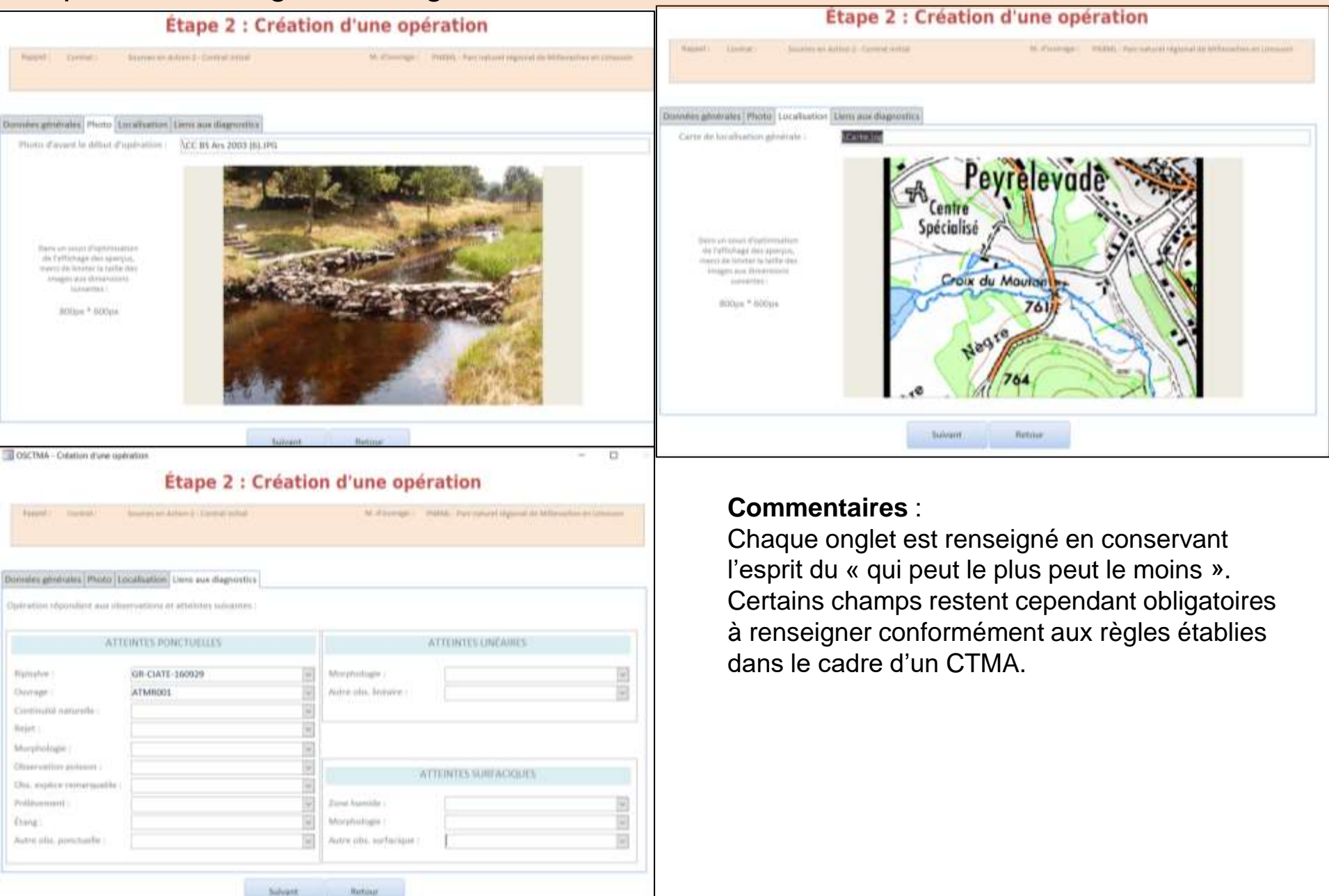

Etape 2.2 Renseignements de la phase prévisionnelle de réalisation et du plan de financement

| Etape 3 : Ajout de                                                                                                    | phases                                                     | - 0 ×                                                                                     |                                                                                    |                                              |                                                  |
|----------------------------------------------------------------------------------------------------|------------------------------------------------------------|-------------------------------------------------------------------------------------------|------------------------------------------------------------------------------------|----------------------------------------------|--------------------------------------------------|
| Rappel I Contrat : Sources as Action 2 - Contrat antial M. 8<br>Operation : Contrat : 20/11/2002 20:01.03 - Chargers - Pediatani<br>Action : CONTRE : Supermann d'Exercises transverses (grand overage) | unorigie : PHDM: - Part natural régional de Milenar        | nes en Linnautin                                                                          | <b>Comment</b><br>Lors de l'é<br>financeme                                         | <b>aires</b> :<br>tablissem<br>nt, il suffit | ent du plan de<br>d'indiquer un                  |
| Montant prév. Guantité<br>Phase (TTC) prévisionnelle<br>Phase 1 10000 3,00 en nbre<br>Ajouter cette programmation                                                                                       |                                                            |                                                                                           | taux en %,<br>automatisé<br>Le renseig<br>suivi des d                              | les calcu<br>és.<br>nement d<br>lossiers de  | Is sont<br>es dates pour le<br>e subvention peut |
| Report das programmations annegations pour estis specialism :                                                                                                    |                                                            |                                                                                           | l'opération                                                                        | et non à                                     | sa création )                                    |
|                                                                                                    | Éta                                                        | pe 4 : Plan                                                                               | de financeme                                                                       | nt par pha                                   | ase                                              |
| TOTAL                                                                                                    | Colemanian CONTOL<br>Action CONTOL<br>Programmation CONTOL | 88/11/2017 10:51:23 - CTVA_0<br>Supporten d'Exemples fran<br>88/11/2017 10:51:23 - CTVA_0 | ul - PNRME - HERITAS<br>version (grand contrapt)<br>ul - PNRME - HERITAS - Phase 1 | Morrae                                       | arrige TTC : 10 000,00 4                         |
| Sulvant Rotour                                                                                                    |                                                            | Prévu                                                                                     |                                                                                    | Dates                                        |                                                  |
|                                                                                                    | AUTOFINANCEMENT                                            | 2 000,00 € 20,00%                                                                         | Depot sub. Receive An                                                              | NECEDE LEBRI                                 | THE BOILD DETRUMENT SOLON                        |
| Commentaires :                                                                                                    |                                                            |                                                                                           | Ajouter ce financement                                                             |                                              |                                                  |
| Lorsque l'opération est créée en                                                                                                    | Rappel des Intalizenseits anregistres pro-                 | ette opération et cette phase                                                             | e)                                                                                 |                                              |                                                  |
| prévisionnelle, sa localisation est                                                                                                    |                                                            | Prévu                                                                                     |                                                                                    | Dates                                        | All states the states and a                      |
| possible en co <u>piant le code unique</u>                                                                                                    | AELB                                                       | 8 000,00 € 80,00%                                                                         | Deport sale. Herepr. set                                                           | Necept Lingo.                                | The south Demande south                          |
| de l'opération via le bouton action<br>pour créer l'objet géographique dans<br>le projet Qgis « Opération »                                                                                             |                                                            |                                                                                           |                                                                                    |                                              |                                                  |
| d'OSCTMA (Cf Diapo suivante)                                                                                                    | TOTALI                                                     | 8 000,00 € 80,00%                                                                         |                                                                                    | -                                            |                                                  |
|                                                                                                    | Acouter une phase                                          | Opération                                                                                 |                                                                                    | Liste des operation                          | Retour à l'accueil                               |

#### Etape 2.2 Renseignements de la phase prévisionnelle de réalisation et du plan de financement

Cette étape de localisation des opérations prévisionnelles est intéressante pour 'communiquer' auprès des élus, des institutionnels, ... Et défendre une programmation.

Elle peut être réalisée à différents moments de l'écriture ou suivi de la programmation.

Au même titre que les diagnostics, les opération peuvent faire l'objet de cartes analysées via Qgis. L'intégralité des renseignements portés sur l'opération est liée à la table attributaire de l'objet géographique. Cet objet peut être un point, une ligne ou une surface. Une opération peut avoir plusieurs objets (exemple, plusieurs abreuvoirs sur une même masse d'eau correspondra à plusieurs 'points' avec le même code opération).

| GGIS 2.18.12 - OPERATIONS                                                                                   | Opinitions poncharties | - Attributs d'entités                                       |
|----------------------------------------------------------------------------------------------------|------------------------|-------------------------------------------------------------|
| Projet Éditer Vue Couche Prélérences Edunsion Vecteur Raster Bese de données Internet MMQGIS Tratement Aide |                        |                                                             |
| []●問題급역: 신입축####################################                                                            | Code operation         | CONTREL - BR/11/2017 14-30-19 - CTVA_BIT - PARAL - FREALINS |
| 北/田市市市市市市市市市 🖉 🗮 🐂 👘 🖷 👘 👘 👘 👘 👘 👘 🖉                                                                        | PHASE                  | with .                                                      |
|                                                                                                    | PRIORITAIRE            |                                                             |
| - Costhes ex                                                                                                | MD                     | PHD6.                                                       |
| 9 - 8×75-820                                                                                                | CT CT                  | LET VA                                                      |
| a 🕑 🗢 Opérations proctuelles                                                                                | MASSE_EAU              | PRORIDAS                                                    |
| Operations Induites     Operations                                                                          | COURS_EAU              | PROFIZES_VENDE                                              |
| operations                                                                                                  | CONTRAT                | Sources en Actors 2 - Central Initial                       |
| B & Reference by Stographiques                                                                              | FIDME_ACTION           |                                                             |
| - Liktel                                                                                                    | VOLET_FA               | -                                                           |
|                                                                                                    | ACTION_PREV            | CONTRA                                                      |
| C P scan segre s                                                                                            | LB_ACTION_PREV         | Suppration d'inwages transversaus (grant europa)            |
|                                                                                                    | THEME_PREV             | Collin                                                      |
| - K035A                                                                                                    | LELTHIME_PREV          | Restauration de la continuité écologique                    |
|                                                                                                    | VOLET_PREV             | RESTAL MERU AQUA                                            |
|                                                                                                    | LIB_VOLET_FREV         | RESTAUNATION DES ABLEUX AQUATIQUES                          |
| 80                                                                                                    | ACTION_REAL            |                                                             |
|                                                                                                    | LIB_ACTION_REAL        |                                                             |
|                                                                                                    | THEME_REAL             |                                                             |
|                                                                                                    | LIR_THEME_REAL         |                                                             |
|                                                                                                    | VOLET_REAL             |                                                             |
|                                                                                                    | LIR_VOLET_REAL         |                                                             |
|                                                                                                    | OBS_RIPLPCT            |                                                             |
|                                                                                                    | DBS_OUV_PCT            | TMB Lathus                                                  |
| FIN                                                                                                    | OBS_CONTINAT_PCT       |                                                             |
|                                                                                                    | DBS_REJET_PCT          |                                                             |
| 23                                                                                                    | OB5_MORPH0_PCT         |                                                             |
|                                                                                                    | OBS_POISS_PCT          |                                                             |
|                                                                                                    | ORS_ESPREM_PCT         |                                                             |
|                                                                                                    | 095_PRELVT_PCT         |                                                             |
|                                                                                                    | 1 28 20                | CIE. Annular                                                |

Etape 2.2 Renseignements de la phase prévisionnelle de réalisation et du plan de financement

Le contrôle (modification, suppression, ...) des opérations prévisionnelles programmées peut être fait à tout moment via :

| Mini Contrat Territorial Venne Amont - Sources en action                                                                               | IU PROGRAMMATION ET SU                                            |                                                                                                    |                                      |                                                                          |            |                                  |
|----------------------------------------------------------------------------------------------------|-------------------------------------------------------------------|----------------------------------------------------------------------------------------------------|--------------------------------------|--------------------------------------------------------------------------|------------|----------------------------------|
| Contract TeamOdelal<br>Contract TeamOdelal<br>Contract TeamOdelal<br>Contract TeamOdelal<br>Contract TeamOdelal<br>Contract TeamOdelal | on Sulvi<br>Aluster les optilations<br>Tors de la demande de sub. | Évaluation<br>Herosigner les indicateurs                                                                                                    |                                      |                                                                          |            |                                  |
|                                                                                                    | Satur las statisations                                            | Consulter les indicateurs                                                                                                    |                                      |                                                                          |            |                                  |
|                                                                                                    | Consulter les fiches Opération                                    |                                                                                                    | TION des                             | OPÉRATIONS - Critèr                                                      | res de sél | ection                           |
| Vienne<br>Ctablissement Public                                                                                                    | Bettour & Parcuell                                                | Étape 1 : Choisir le contrat :                                                                                                    | Contrat : 3                          | iources en Action 2 - Contrat initial                                    |            |                                  |
| Vienne<br>Vienne<br>Itablissement Public<br>Territorial de Bassin                                                                      | Battoyr & Parcust                                                 | Etape 1 : Choisir le contrat :<br>Etape 2 : - Consulter toutes les op<br>- ou choisir un filtre ci de                                                                | Contrat : S                          | iources en Action 2 - Contrat initial<br>Consulter toutes les opérations |            |                                  |
| Commentaires                                                                                                    | Better & Parcuell                                                 | Etape 1 : Choisir le contrat :<br>Etape 2 : - Consulter toutes les op<br>- ou choisir un filtre ci de<br>Volet :<br>ou Thimm :<br>ou Action :                        | Contrat : S<br>erations :<br>ssous : | iources en Action 2 - Contrat initial<br>Consulter toutes les opérations |            | Prévisionnel                     |
| Commentaires :<br>A nouveau, la visualisati<br>contrôle des opérations                                                                 | on et le<br>peuvent être                                          | Etape 1 : Choisir le contrat :<br>Etape 2 : - Consulter toutes les op<br>- ou choisir un filtre ci de<br>Volet :<br>ou Action :<br>Volet :<br>ou Action :            | Contrat : S<br>Brations :<br>Spous : | ources en Action 2 - Contrat initial<br>Consulter toutes les opérations  |            | Prévisionnet                     |
| Commentaires :<br>A nouveau, la visualisati<br>contrôle des opérations<br>filtrées (par phase(s), un<br>prévisionnel ou le réalise     | on et le<br>peuvent être<br>iquement le<br>é, par                 | Etape 1 : Choisir le contrat :<br>Etape 2 : - Consulter toutes les op<br>- ou choisir un filtre ci de<br>Volet :<br>ou Action :<br>Volet :<br>ou Action :<br>Phase : | Contrat : S<br>erations :<br>ssous : | iources en Action 2 - Contrat initial<br>Consulter toutes les opérations |            | Prévisionnel<br>Réalisé<br>Phase |

#### Etape 3.1 de la démonstration : Suivre

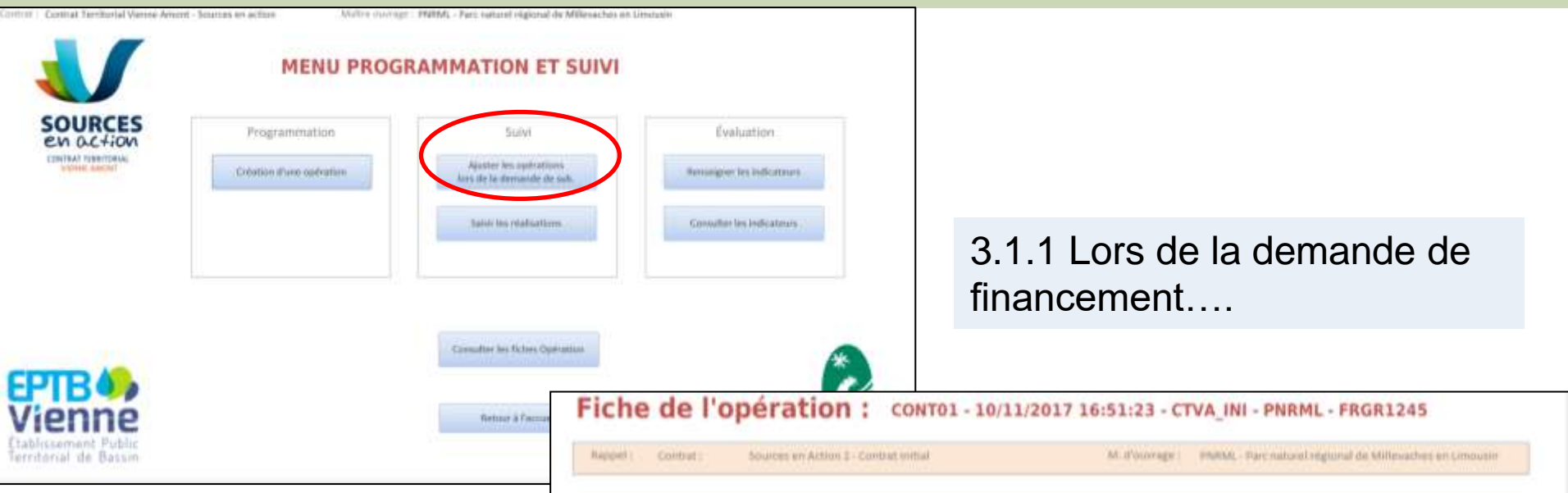

#### **Commentaires** :

Lors de la <u>demande de subvention</u>, il est courant que le montant prévisionnel ne soit pas le même que celui sollicité après obtention de devis par exemple (ou simplement l'annulation de l'opération). Il s'agit donc simplement d'indiquer les ajustements budgétaires et techniques.

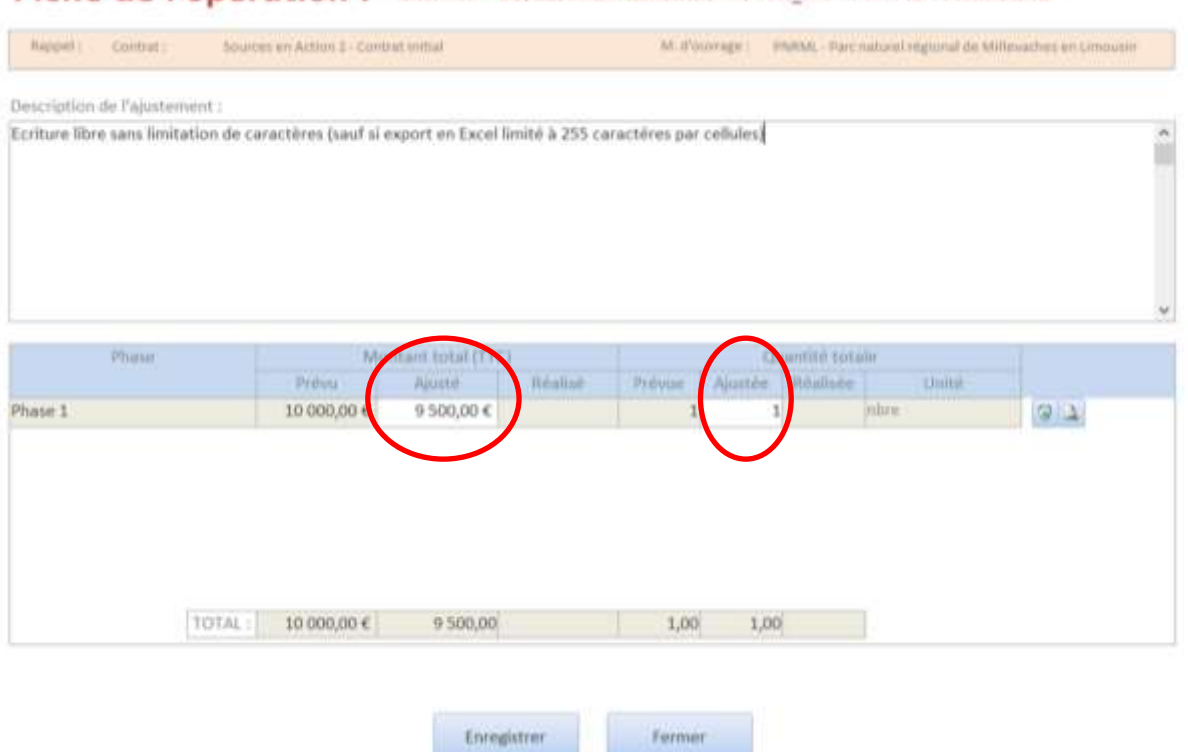

| Etape 3.1 de la démonstratio                                                                                                    | n : Suivre                                                                                                    |                                                                                                    |
|----------------------------------------------------------------------------------------------------|----------------------------------------------------------------------------------------------------|----------------------------------------------------------------------------------------------------|
| Covered Technologie Measure Accesse     Marces and accesse     Marces accesse     Marcesse     Marces accesse     Marcesse     Marcesse     Ma     | Exclusion<br>Annuager to infratation                                                                                                    | 3.1.2 Lorsque l'opération est<br>réalisée (ou lorsque les<br>coordonnateurs sollicitent une<br>mise à jour) |
| Construction of the same sector of the same sector | e de l'opération : c<br>Contrat : Sources en Action 3 - Contrat :<br>Action prévue : CONTRI - Sourcession d'hour                                                                                       | ONTOL - 09/11/2017 16:05:51 - CTVA_INI - PNRML - FRGR1245                                                   |
| Commentaires :<br>Il est nécessaire de confirmer si<br>l'action réalisée correspond à<br>l'action prévue (il est possible de<br>prévoir un effacement et<br>finalement ne réaliser qu'un<br>aménagement                                                                                                    | ilisée : CONT01 - Suppression d'ouvrages<br>ébut : 10/01/2018<br>ent technique de la phase en cours : 100%<br>ion de l'opération :<br>ation Financements Photo "Après réalisati<br>Phase Mont<br>Préss |                                                                                                    |
| Il faut indiquer si l'opération<br>correspond budgétairement et<br>techniquement à ce qui a été<br>sollicité en subvention                                                                                                    | 10 000,00 €                                                                                                    | 9 500,00 € 1 mbre 4 1 mbre                                                                                  |
| Diapo suivante                                                                                                    | TOTAL : 10 000,00 €                                                                                                    | 9 500,00 9 500,00 1,00 1,00 1,00 1,00 1,00                                                                  |

#### Etape 3.1 de la démonstration : Suivre

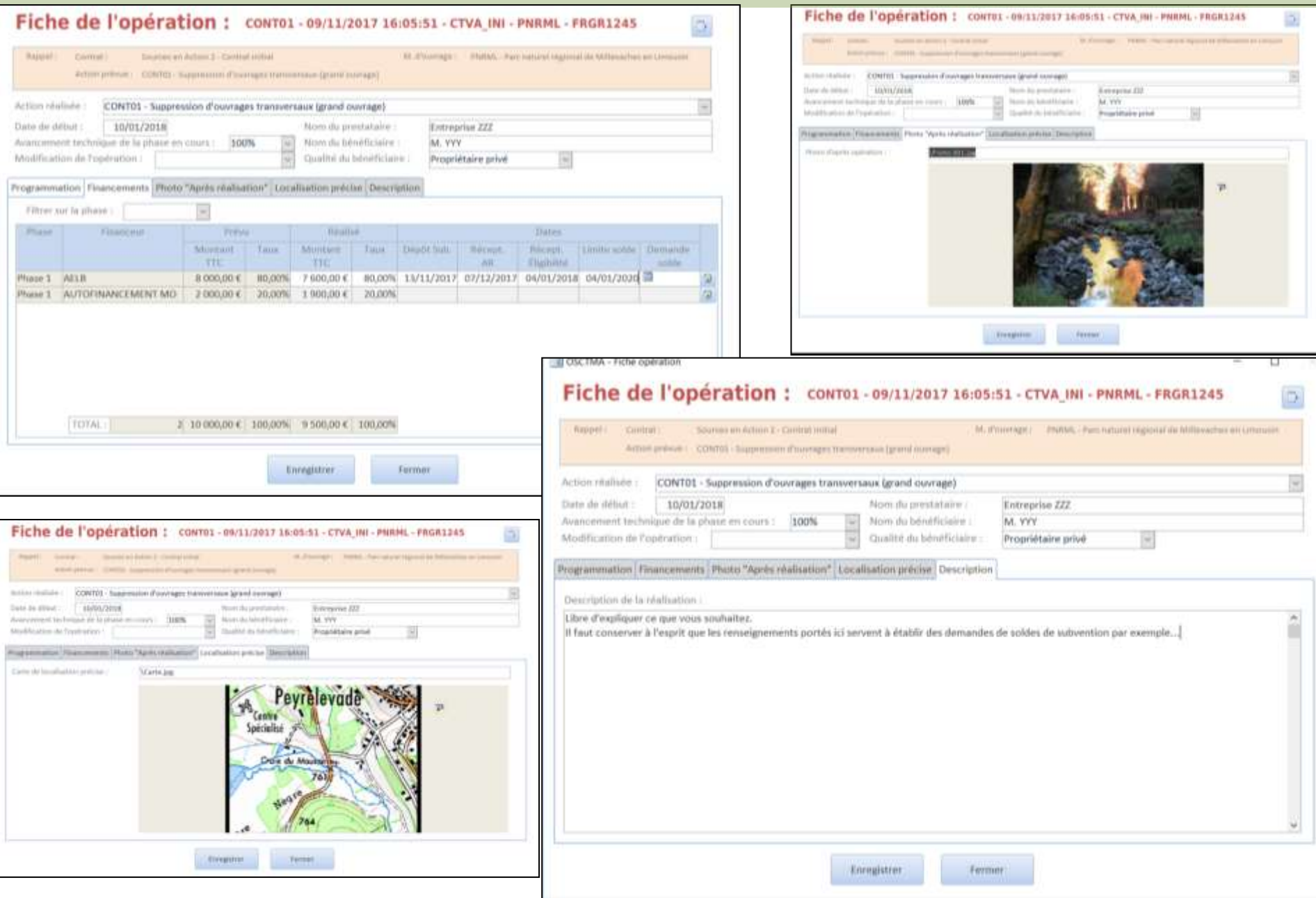

#### Etape 3.1 de la démonstration : Suivre

modifier, ... :

Commentaires sur la localisation définitive et précise de l'opération suivie :

Dans le cas où la localisation prévisionnelle est différente de la localisation définitive, il est nécessaire de déplacer l'objet (ou les objets) au bon endroit via l'interface de QGIS.

Les coordonnateurs peuvent, s'il le souhaite conserver les localisations initiales et définitives de toutes les opérations de tous les maîtres d'ouvrage... à condition d'y trouver un intérêt.

Pour rappel, il est possible de revenir à tout moment sur une ou plusieurs fiches 'opération' pour contrôler,

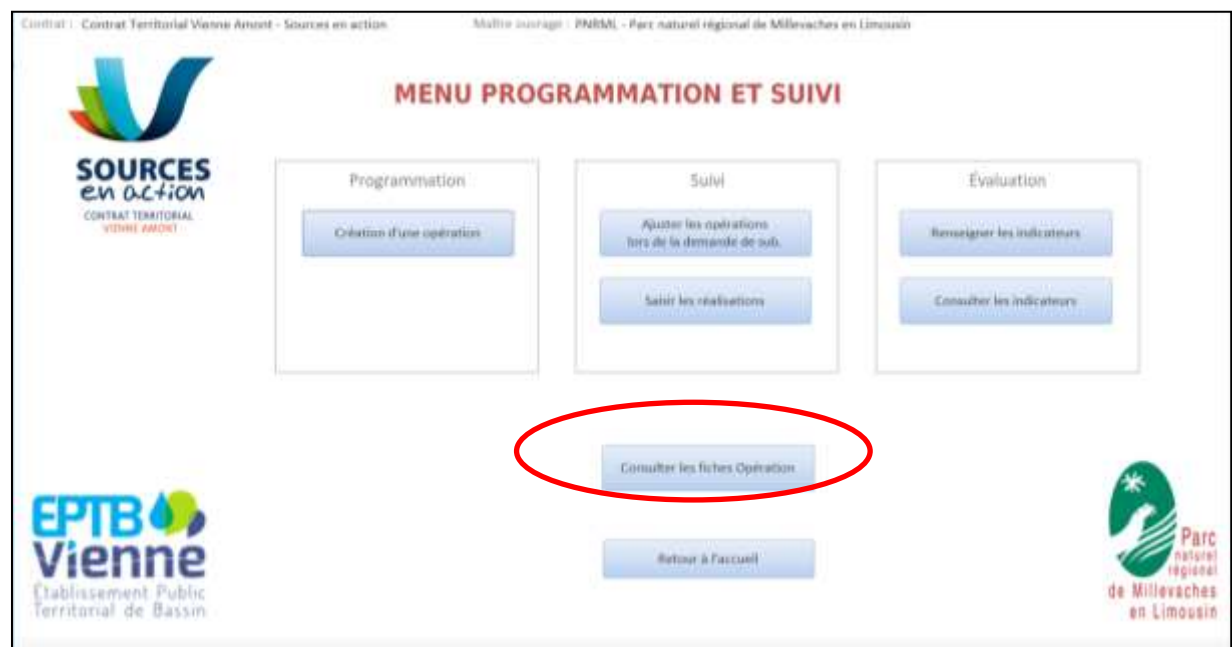

Etape 3.2 de la démonstration : EVALUER

Si et seulement si l'opération a été renseignée comme « réalisée » alors elle apparait dans le module d'évaluation

| Contract - Contract Yestikanial Wenne Amont                   | - Sources en actilize Multire sourcege  | RAMMATION ET                                                                  | is Millevaches en Lincux | 60                                                                   |            |                      |          |                                                  |             |                                 |                                                         |
|---------------------------------------------------------------|-----------------------------------------|-------------------------------------------------------------------------------|--------------------------|----------------------------------------------------------------------|------------|----------------------|----------|--------------------------------------------------|-------------|---------------------------------|---------------------------------------------------------|
| SOURCES<br>EM G.C.+IOM<br>CONTRAT TERMITORIAL<br>VEDNIE AMONT | Programmation<br>Column d'une operation | Sulvi<br>Auster ins optimis<br>hers de la demande de<br>Sainir les mativetion | na<br>pubb               | Evaluation<br>Remargant les indicateurs<br>Consulter les indicateurs | $\Big)$    |                      |          |                                                  |             |                                 |                                                         |
|                                                               |                                         | Consulter les fu                                                              |                          |                                                                      | Liste      | des in               | dicate   | urs                                              |             |                                 |                                                         |
| Vienne                                                        |                                         | Anton 7                                                                       | CONTR1 - Suppressi       | Action mathée<br>on d'ouvrages transversava (grand ouv               | rage)      | utet Maise Zes<br>Mi | Phase 1  | Indicateur                                       | Waleur<br>- | Adverturiner<br>Inne Ste Filten | Statement Offices<br>Combination par<br>Poperateur "82" |
| Etablissement Public<br>Territorial de Bassin                 |                                         |                                                                               | CONTRA - Serveran        | Action Holinite                                                      | A          | H Masse d'a          | Plane 1  | Tothications<br>Nombre de décasements            | Valeer      | Cum                             | mentane                                                 |
| Commentaire                                                   | S:                                      |                                                                               |                          |                                                                      | 1          | 3                    |          |                                                  |             |                                 |                                                         |
| Il est possible de                                            | filtrer les opérations                  | à                                                                             | CONT01 - Suppress        | ion d'ouvrages transversaus (grand o                                 | wistage)   | FRGR1245             | Phase 1  | Nombre de trêches                                | 0           |                                 |                                                         |
| évaluer par code                                              | action, par phase, m                    |                                                                               | CONT01 - Suppress        | ion d'ouvrages transversaux Igrand o                                 | ouvrage) ( | RGR1245              | Phase 1  | Nombre d'affluents<br>reconnectés depuis l'avail |             |                                 |                                                         |
| n'ont pas été enc                                             | ore évaluées.                           |                                                                               | CONT01 - Suppress        | ion d'ouvrages transversaux (grand o                                 | nurago) [  | FRGR1245             | Phase 3. | mi de hauteur de chûte<br>supprimée              | 1           |                                 |                                                         |
|                                                               |                                         |                                                                               | CONT01 - Suppress        | ion d'ouvrages transversaux (grand o                                 | wwrage)    | FRGR1245             | Phase 1  | Dont Nombre d'étangs<br>supprimés                |             |                                 |                                                         |
|                                                               |                                         | 100                                                                           | 1/1                      |                                                                      |            | 1:                   |          |                                                  |             |                                 |                                                         |

#### Etape 4 de la démonstration : Exporter / Analyser

**Commentaires :** Via le module d'analyses et d'extraction d'OSCTMA, il est possible d'extraire toute ou partie(s) du programme à l'échelle d'un ou plusieurs CTMA, une ou plusieurs masses d'eau, un ou ou plusieurs maîtres d'ouvrage... Il s'agit d'appliquer ou non une série de requêtes automatisées via l'interface suivante :

| ritères d   | e reche                             | erche                                                                                                 | Réinitialiser les critères                                                                                              |
|-------------|-------------------------------------|----------------------------------------------------------------------------------------------------|----------------------------------------------------------------------------------------------------|
| Maitre d'o  | uvrage :                            | PNRML - Parc naturel régional de Millevaches en Limousin                                              | 🤕 ou tous maîtres d'ouvrages : 🛄                                                                                        |
| Contrat :   |                                     | Contrat Territorial Vienne Amont - Sources en action                                                  | 🐷 ou tous contrats : 🛄                                                                                                  |
| Contrat/A   | venant :                            | Sources en Action 2 - Contrat initial                                                                 | 👻 ou tous contrats/av. en coura : 🔲 ou tous contrats/av. confondus : [                                                  |
| Masse d'ei  | au :                                | FRGL029 - RETENUE DU CHAMMET<br>FRGL034 - RETENUE DE VASSIVIERE<br>FRGL035 - RETENUE DE LAVAUD GELADE | et/ou thes ME : 🔳                                                                                                    |
| Cours d'ea  | iu :                                | FRGL029_CHANDOUILLE - la chandouille<br>FRGL029_NR-1 - NR<br>FRGL029_NR-10 - NR                       | 2                                                                                                    |
| Inles -     |                                     | Prévisionnel                                                                                          | Réalisé                                                                                                    |
| Thème :     |                                     |                                                                                                    |                                                                                                    |
| Action :    | AGR01 - I<br>AGR02 - /<br>AGR03 - / | Diagnostic Individuel d'Exploitation<br>Accompagnement Individuel<br>Accompagnement collectif         | AGR01 - Diagnostic Individuel d'Exploitation     AGR02 - Accompagnement Individuel     AGR03 - Accompagnement collectif |
| Volet Fiche | e action :                          | 1                                                                                                    | 8                                                                                                    |
| iche actio  | 219 C                               |                                                                                                    | U.                                                                                                    |
| Inanceur    |                                     |                                                                                                    | w                                                                                                    |
| Phase :     |                                     |                                                                                                    |                                                                                                    |
| ontenu à    | à expor                             | ter 🔄 Opérations 🛛 Programmations (phases) 🔲 P                                                        | ans de financement 🔲 Indicateurs Tout cocher Tout décocher                                                              |

L'outil est amené à évoluer régulièrement. Il sera très prochainement possible d'extraire en format PDF dans le but d'éditer le bilan d'une ou plusieurs opérations et permettre l'automatisation d'une partie des demandes de soldes.

#### Quelques exemples d'utilisations et de valorisations :

Emprise globale des éléments de diagnostics produits pour la préparation de la programmation 2017-2021 de Sources en action

Emprise globale des éléments de programmation 2017-2021 de Sources en action

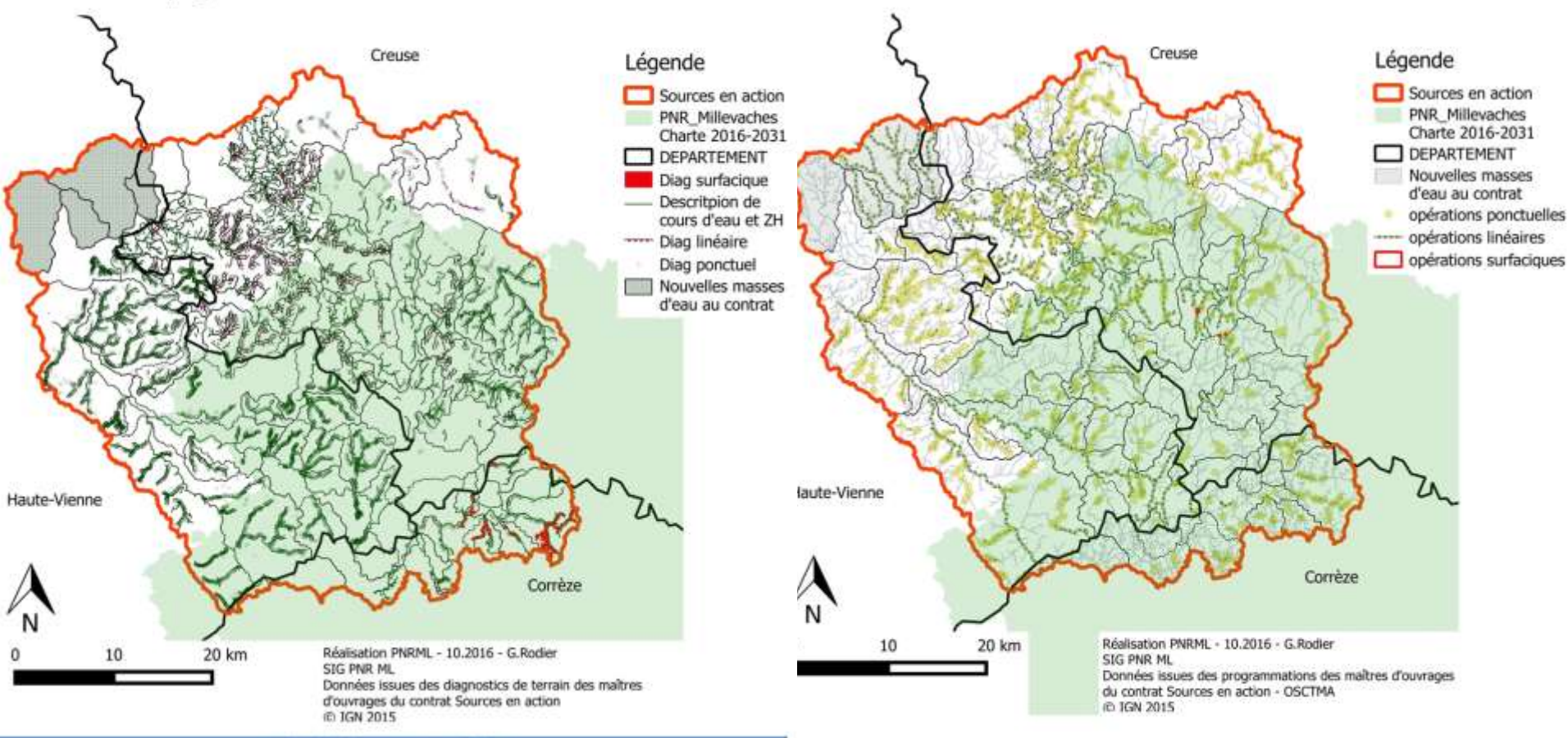

| Bila .                                                                                                 | n général des prospections réalisées                             |          |         |
|----------------------------------------------------------------------------------------------------|------------------------------------------------------------------|----------|---------|
| ypologie 1                                                                                             | Typologie 2                                                      | Quantité | Unites  |
| ongueur de cours d'eau prospectée pour descritpions<br>faciès, occupation des sols,)                   |                                                                  | 1631,1   | kml     |
| ongueur de tronçons diagnostiquée (relève des<br>erturbations "linéaires" type ripisylve, recalibrage, |                                                                  | 235,2    | kml     |
| iombre de points noirs identifiés (éléments ponctuels)                                                 |                                                                  | 11999    | unités  |
|                                                                                                    | Points noirs morphologiques (érisions, piétinnements,)           | 5872     | unités  |
|                                                                                                    | Points noirs liés à la ripisylve (embâdes,)                      | 4006     | unités  |
|                                                                                                    | Ouvrages transversaux aux cours d'eau                            | 1310     | unités  |
|                                                                                                    | Plan d'eau                                                       | 503      | unités  |
|                                                                                                    | Problème de continuité écologique "naturels" (cascade, embàcle,) | 164      | unités  |
|                                                                                                    | Observation de poissons (juvéniles de truite - indésirables)     | 72       | unities |
|                                                                                                    | Rejets dans le cours d'eau                                       | 51       | unités. |
|                                                                                                    | Observation d'espèces remarquables (invasives essentiellement)   | 26       | unités  |
|                                                                                                    | Autres observations "ponctuelles" (décharges sauvages)           | -8       | unités  |
|                                                                                                    | Prélèvement dans le cours d'eau                                  | 2        | unités  |
| urface de zones humides diagnostiquées                                                                 |                                                                  | 399      | ha      |
|                                                                                                    |                                                                  |          |         |

| Synthèse                                                                        |                                          |
|---------------------------------------------------------------------------------|------------------------------------------|
| Actions localisées (ne prend pas en considération les actions "toutes masse     | s d'eau"                                 |
| Travaux de gestion et d'entretien de zones humides - dont travaux<br>forestiers | 2208,21 hectares                         |
| Mise ne défens de berges - travaux de restauration et d'entretien de<br>berges  | 279,4 km                                 |
| Plan de gestion ZH-Conitnuité écologique (dont études) - aménagements ap        | 1012 unités (dont 700 liés à l'agricole) |
| Etudes et suivis                                                                | 33 stations                              |

Quelques exemples d'utilisations et de valorisations :

Répartition de l'effort budgétaire prévisionnel sur la période 2017-2021 (hors opérations 'Toutes masses d'eau'

### Légende

- Discurces en action Montants prévisionnels 5 ans
- 3000 44000
  44000 121600
  121600 266053
  266053 647900
  647900 1021531

10

0

20 km

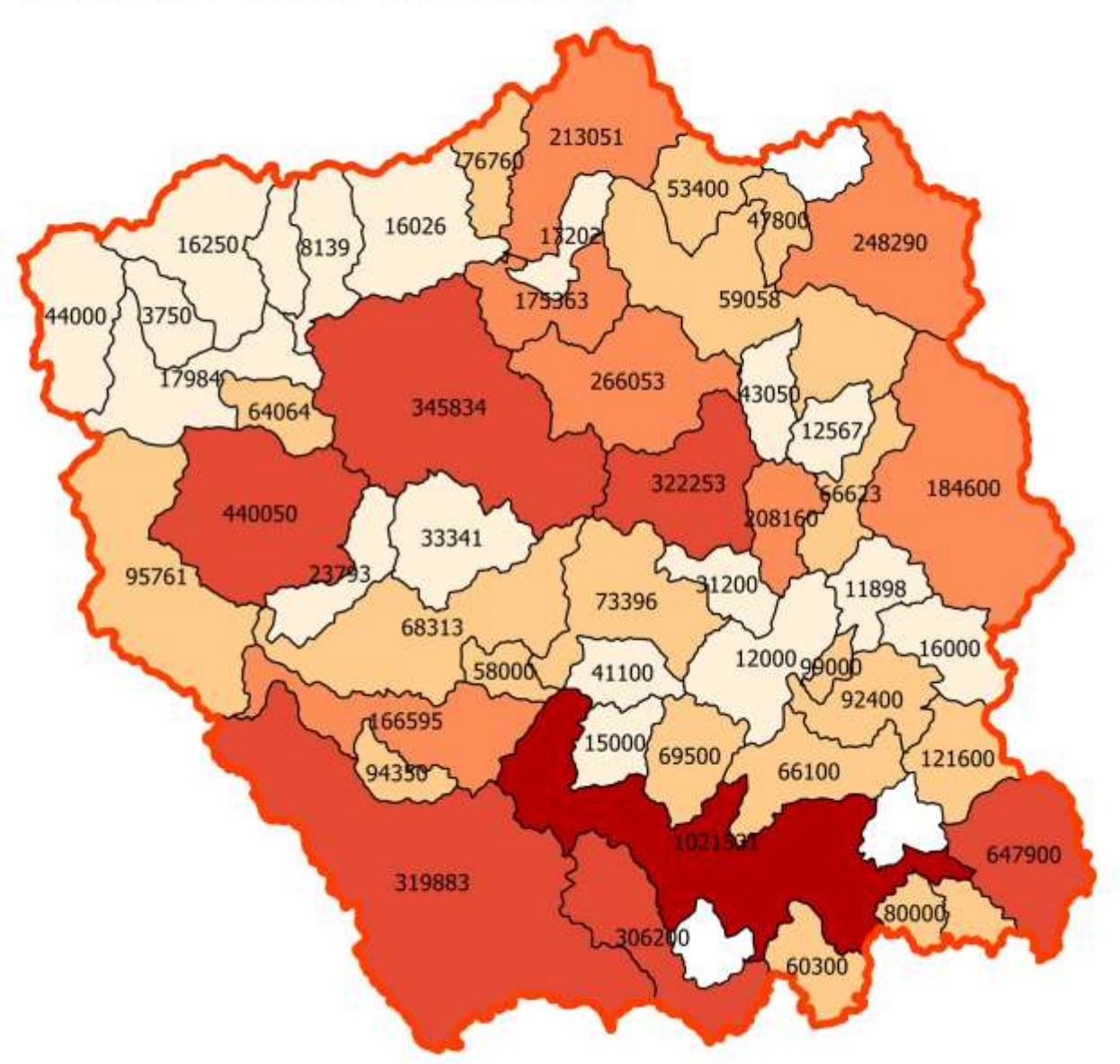

#### Quelques exemples d'utilisations et de valorisations (Atlas du tableau de bord de Sources en action 2017-2022) :

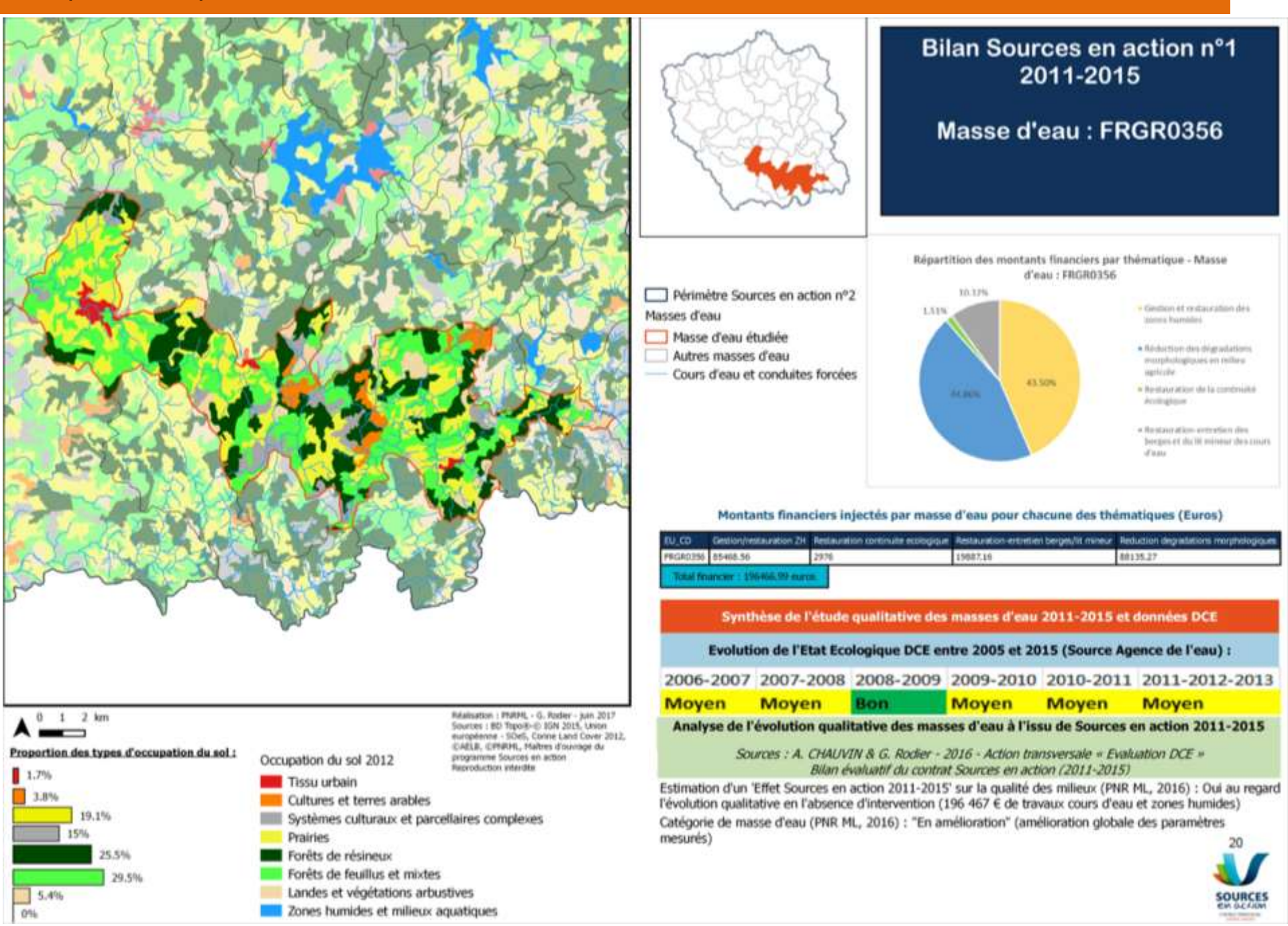

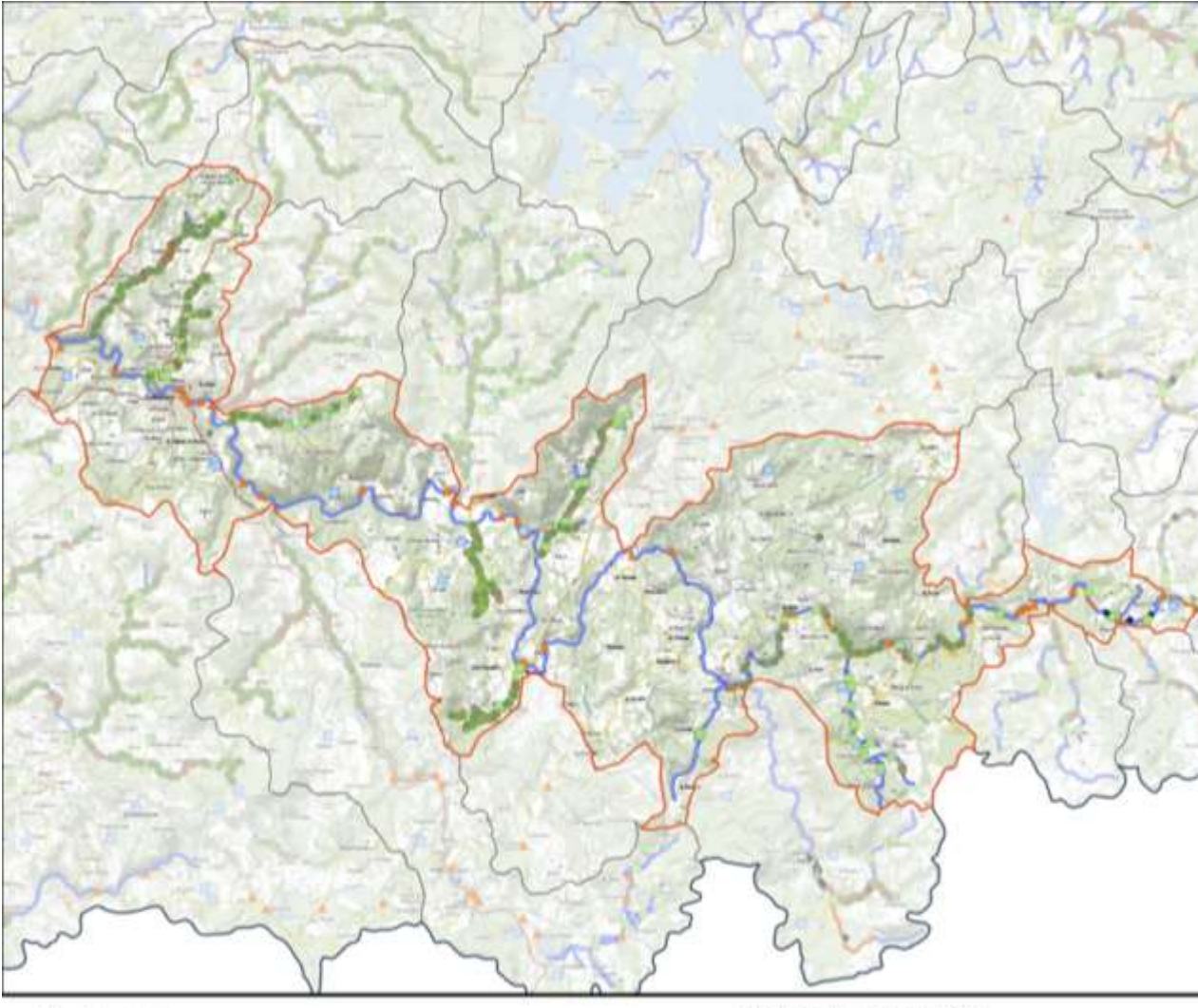

#### Etat des lieux et diagnostics

Sources : MO de Sources en action

#### Légende

#### Masses d'eau

- Masse d'eau étudiée
- Autres masses d'eau
- Cours d'eau décrits

#### Observation de sources de perturbation

- Problèmes ponctuels liés à la ripisylve
- Problèmes morphologiques ponctuels ٠
- Problèmes ponctuels liés à la continuité écologique 58
- Linéaires en mauvais état écologique
- Surfaces en mauvais état écologique
- ROE
- Etang

#### Analyse des enjeux et pressions s'exerçant sur la masse d'eau :

Risque de non atteinte des objectifs DCE pour la morphologie et la continuité (bon état 2021) mais masse d'eau en état écologique moyen. Diagnostics complémentaires sur cours d'eau et zones humides qui mettent en évidence des problématiques morphologiques et de continuité écologique.

Masse d'eau à enjeux 'Morphologie', 'Continuité écologique' et 'Zones humides'.

lisk morpho Risk continuité Risk hydrol

Risque

Risque

Respect

|   | 0 | 1 | 2 | km |  |
|---|---|---|---|----|--|
| ^ | - |   |   |    |  |

Réalisation : FMIHA, - G. Rocker - Jun 2017 Sources : Soantio Expression-O SDA, ROE vido-D ONEHA, CAELB, DDB, CPARINE, Malters douvrage du programme Sources en action Reproduction interdate.

| Paramèt   | res et obje | ctifs DCE (M   | ise à jour Age | ence de l'eau l | LB, 2015)  |                |             |               |               |              |            |
|-----------|-------------|----------------|----------------|-----------------|------------|----------------|-------------|---------------|---------------|--------------|------------|
| EE_valide | E_biolo     | Ephysimie      | Obj_ecolo      | Délai_ecolo     | Obj_chimie | Delai_chimique | Risk_Global | Risk_macropol | Risk_N03diffu | Risk_pestici | Hisk-toxiq |
| Moyen     | Moyen       | Moyen          | Bon Etat       | 2021            | Bon Etat   | ND             | Risque      | Respect       | Respect       | Respect      | Respect    |
| Synthèse  | quantitat   | tive des diagr | nostics des m  | aitres d'ouvra  | ge (OSCTM  | A-PNR ML, 20   | 16)         |               |               |              |            |

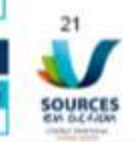

| Peri- Room in the Artist Artist in the Residence of the Residence of the R |                                        | telk Interest of Constitution (Notes Andrete Constitution) |                              |                                          |                                   |
|----------------------------------------------------------------------------------------------------|----------------------------------------|------------------------------------------------------------|------------------------------|------------------------------------------|-----------------------------------|
| Problémes morphologiques (nombre)                                                                                                    | Problèmes liés à la ripleytre (nombre) | Problèmes de continuité écologique (nombre)                | Autres points noirs (nombre) | Linéaire en mauvais état écologique (mi) | Surface en mauvais état écologiqu |
| 455                                                                                                    | 378                                    | 114                                                        | 3                            | 2346.12                                  | 147603.64                         |

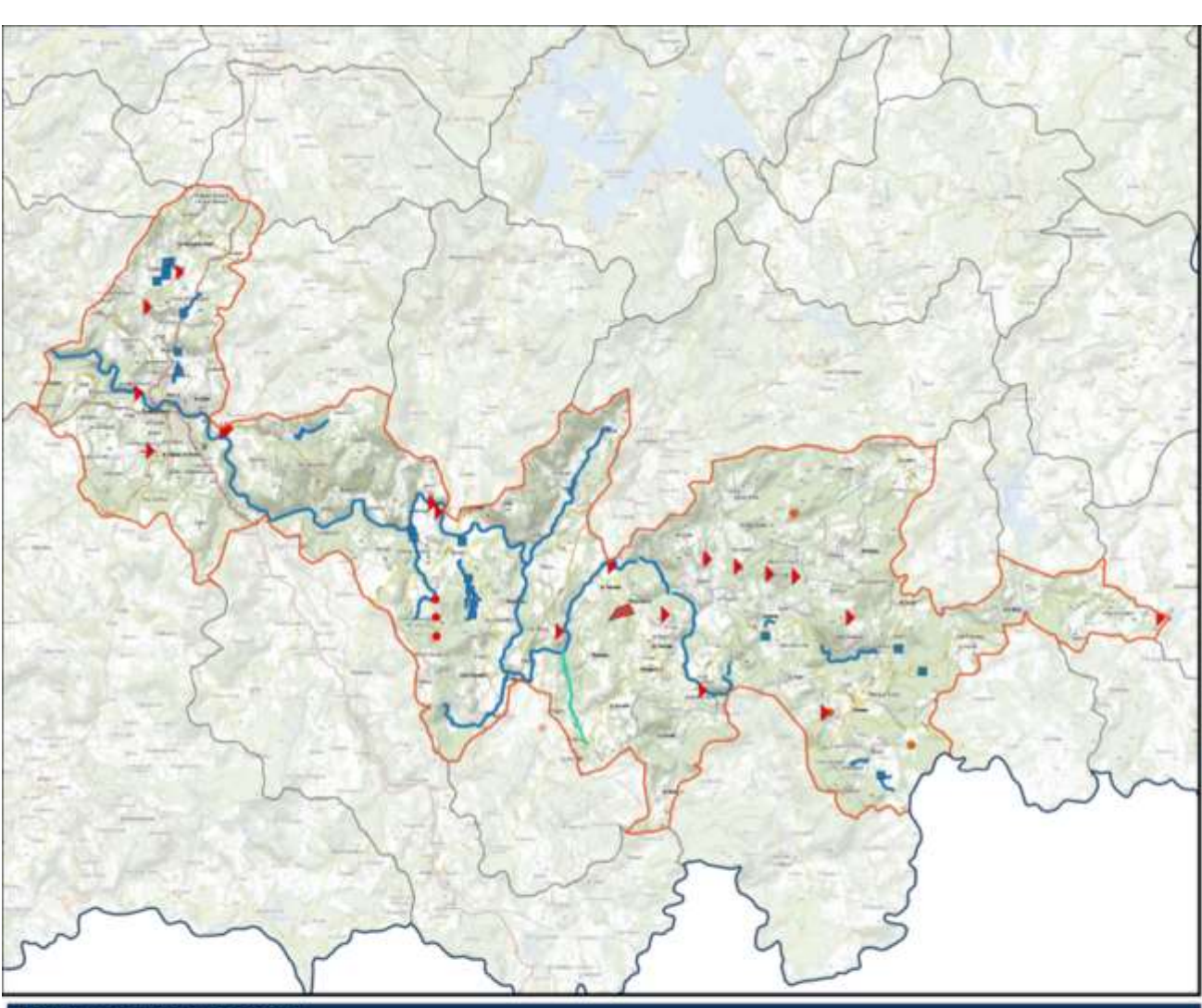

#### Programmation à la masse d'eau

| Libelië Theme                                      | Libelle Action                                                 | Nombre | Qte   | Unite              | MtSam  |
|----------------------------------------------------|----------------------------------------------------------------|--------|-------|--------------------|--------|
| Etudes complémentaires ou préalables à des actions | Autre étude complémentaire ou préalable                        | 1      | 3     | nbre               | 750    |
| Etudes complémentaires ou préalables à des actions | Diagnostic et étude d'aide à la décision étangs                | 2      | 2     | ebre               | 30000  |
| Etudes complémentaires ou préalables à des actions | Plan de gestion des zones humides                              | 2      | 2     | nbre               | 31000  |
| Gestion et préservation des zones humides          | Travaux de gestion (entretien) des zones humides               | 5      | 20.5  | 26a                | 20500  |
| Gestion et préservation des zones humides          | Travaux de restauration de zones humides                       | 3      | 16.33 | Ha                 | 104200 |
| Restauration de la continuité écologique           | Acquisition fonceire (ouvrages)                                | 2      | 2     | nbre               | 4000   |
| Restauration de la continuité écologique           | Aménagement ou gestion d'ouvrages transversaux (grand ouvrage) | 2      | 5     | ouvrages concernes | 370000 |
| Restauration de la continuité écologique           | Aménagement ou gestion d'ouvrages transversaux (petit ouvrage) | 1      | 1     | nbre               | 4000   |

#### **Programmation - Sources en** action n°2

#### Sources : MO de Sources en action

Légende

Masse concernée Masses d'eau périphériques Opérations programmées

- Etudes complémentaires ou préalables à des actions
- Gestion et préservation des zones humides ٠
- Restauration de la continuité écologique ٠
- Restauration et entretien des cours d'eau

Etudes complémentaires ou préalables à des actions

Restauration et entretien des cours d'eau

Gestion et préservation des zones humides

#### Analyse de la programmation générale au regard des enjeux

Programmation d'actions agricoles, forestières, ripisylves, continuité écologique (ouvrages et étangs) et zones humides, pour résorber les points noirs identifiés (poursuite des travaux réalisés lors du 1er contrat 2011-2015).

#### MO

CCV2M CENL CFBL FD87 ONF PETRHB Peyrelevade PNRML

Néalisation : PNRML - G. Roder - Jun 2017 Sources : Scan50 Express®-© 10N, GAELB, GRNRML, Maltres d'ouvrage du programme Sources en action

Reproduction intendite

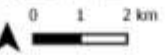

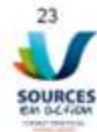

#### Perspectives :

- 1. Approbation par le terrain d'OSCTMA (intérêts > contraintes)
- 2. Approbation des institutionnels (intérêts > contraintes)
- 3. Faire évoluer en fonction des retours (en continu)
- Poursuivre les mises à jours de données extérieures pour favoriser les transversalités (DIE, MAEc, ZNIEFF, SIEM, APPB, ENS, N2000, PdG...)
- Poursuivre les formations du Parc à l'attention des techniciens (Qgis, ACCESS, BDD, …)
- 6. OSCTMA via des tablettes directement sur le terrain (essais en cours)
- 7. Solutionner les problèmes techniques (évolutions Windows, compatibilités Linux, ..)
- Evolution de l'outil vers des technologies différentes : Extension QGIS Serveur distant - …

→ Utilisation sans les contraintes des données géographiques (actuellement nécessité de lier les BD Topo aux masses d'eau par territoire d'intervention)

→ 75 000 € et qui ?

# Merci de votre attention

www.pnr-millevaches.fr/-Eau-et-milieux-aquatiqueswww.sourcesenaction.fr